# Black Brun

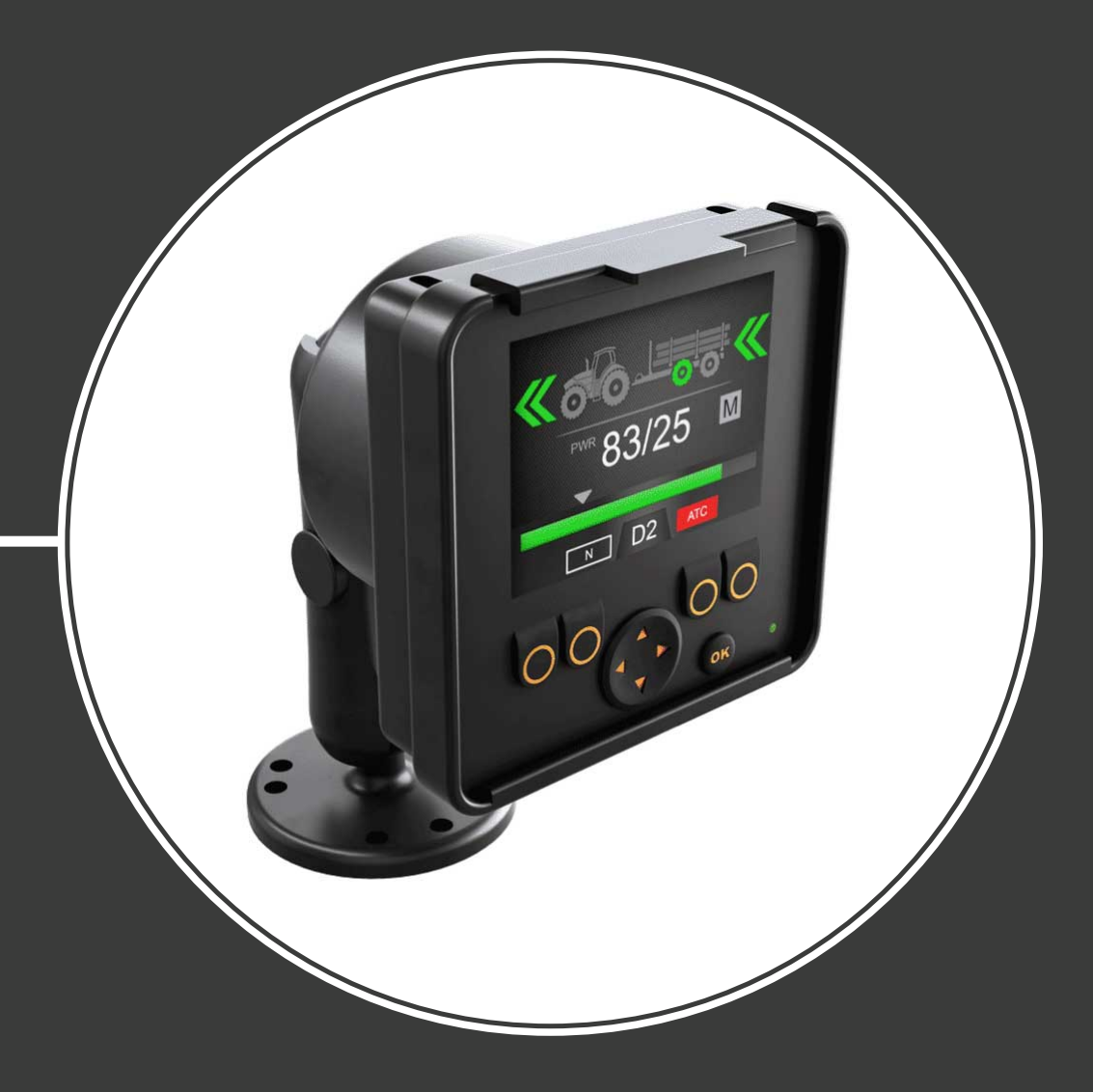

## Manuel d'utilisation Système de commande CTR201

## Sommaire

|                   | tructions generales                                                                                                    |  |
|-------------------|----------------------------------------------------------------------------------------------------|--|
| 1.1               | A propos du manuel                                                                                                    |  |
| 1.2               | Utilisation prevue                                                                                                    |  |
| 1.5               | Garantie                                                                                                    |  |
| 1.4<br>1.5        | Commentaires au sujet des révisions                                                                                                  |  |
| Inc               | tructions de sécurité                                                                                                    |  |
| 2.1               | Symboles d'avertissement                                                                                                    |  |
| Des               | scription du produit                                                                                                    |  |
| 3.1               | Principe de fonctionnement                                                                                                    |  |
| 3.2               | Mode de conduite                                                                                                    |  |
| 3.3<br>3.4        | Fonction HDC (contrôle en descente) (en option)<br>Mode roue libre                                                                   |  |
| Mic               | e en route                                                                                                    |  |
| <b>4</b> 1        | Affichage et interface utilisateur                                                                                                   |  |
| 4.2               | Mise sous tension du système de commande                                                                                             |  |
| 4.3               | Menu                                                                                                    |  |
| 5.2<br>5.3<br>5.4 | Barre d'état - Alarmes et avertissements<br>Indication de niveau de puissance de traction et HDC<br>Indication du mode d'utilisation |  |
| For               | nctions d'utilisation                                                                                                    |  |
| 6.1               | Modes de commande de l'entraînement                                                                                                  |  |
| 6.2               | Sélection du niveau de puissance de traction                                                                                         |  |
| 6.3               | Fonctions de conduite et de roue libre en mode de commande automatique                                                               |  |
| 6.4<br>6.5        | Fonctions de conduite et de roue libre en mode de commande manuel                                                                    |  |
| 6.5               | Assistance de commande de traction (ATC)                                                                                             |  |
| 67                | Commande vanne auxiliaire (AUX) (F1) (en option)                                                                                     |  |
| 6.8               | Verrouillage du clavier                                                                                                    |  |
| Сог               | nfiguration                                                                                                    |  |
| 7.1               | Paramètres utilisateur                                                                                                    |  |
| 7.2               | Conditions de roue libre automatique                                                                                                 |  |
| 73                | Définition des valeurs du mode roue libre automatique                                                                                |  |
| 7.0               |                                                                                                    |  |

## **1** Instructions générales

#### 1.1 À propos du manuel

Ce manuel contient les instructions d'utilisation du système de commande Black Bruin CTR201. Veuillez suivre ces instructions quand vous utilisez le produit.

Le système de commande Black Bruin CTR201 fait partie de la solution de transmission On-Demand Drive System. Le manuel du produit On-Demand Drive System décrit la conception et les instructions d'installation de la solution de transmission.

Toutes les informations reposent sur les données qui étaient disponibles au moment de l'écriture de ce manuel. Le fabricant se réserve le droit de changer le contenu de ce manuel sans préavis.

Veuillez vous rendre sur www.blackbruin.com pour obtenir la dernière version de ce manuel. Les fiches techniques produits et les modèles en 3D peuvent être obtenus sur demande auprès du fabricant.

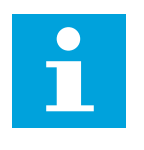

#### Remarque :

En cas de différences entre le texte original en anglais et cette traduction, le texte original en anglais est toujours le plus exact. Ce document est rédigé en anglais technique simplifié (ASD-STE100).

#### **1.2** Utilisation prévue

Le On-Demand Drive System de Black Bruin est une solution de transmission pour les remorques et les équipements de travail entraînés par un tracteur.

Le On-Demand Drive System est idéal pour l'équipement qui a besoin d'un supplément de puissance de façon périodique et qui est remorqué sans système hydraulique.

Le On-Demand Drive System a été conçu pour la conduite tout terrain et doit être mis hors tension pour la conduite dans le flot du trafic routier.

Le système de commande Black Bruin CTR201 ne peut être utilisé qu'avec les moteurs avec roues libres Black Bruin.

#### 1.3 Garantie

Veuillez vérifier l'emballage ainsi que le produit pour détecter tout éventuel dommage lors de la réception des marchandises. L'emballage n'est pas fait pour être utilisé à long terme – veuillez protéger le produit de façon appropriée.

Ne pas démonter le produit. La garantie sera annulée si le produit a été démonté.

Le fabricant n'est pas responsable des dommages découlant d'une utilisation méconnue, inappropriée, incorrecte ou non conforme du produit, allant à l'encontre des instructions présentées dans ce document.

#### 1.4 Identification du produit

Le produit possède une plaquette d'identification. Cette plaquette d'identification comporte les informations suivantes :

| Black | MODEL    | 1 |       |
|-------|----------|---|-------|
| Bruin | PART NO. | 2 | SN. 3 |

1. Modèle

Numéro de pièce
 Numéro de série

Illustration 1 : Plaquette d'identification du système de commande.

## **1.5 Commentaires au sujet des révisions**

22.09.2020 (version du logiciel 03.02.00) - Ce manuel est publié.

## 2 Instructions de sécurité

Les instructions qui suivent s'appliquent à toutes les procédures concernant le produit. Veuillez lire ces instructions dans leur intégralité et les suivre scrupuleusement.

- Utiliser l'équipement de protection individuelle nécessaire pour travailler avec le produit.
- Utiliser un support approprié pour soutenir le produit. S'assurer que le produit ne puisse pas tomber ou pivoter accidentellement.
- N'utiliser que l'équipement et les accessoires appropriés pour lever ou déplacer le produit.
- S'assurer qu'il n'est pas possible de pressuriser les canalisations hydrauliques pendant les procédures d'installation et de maintenance du produit.
- Pendant le fonctionnement, la température du produit peut dépasser 60 °C. Les surfaces chaudes peuvent vous brûler. Faites attention au fluide hydraulique chaud quand vous débranchez les raccords hydrauliques.

#### 2.1 Symboles d'avertissement

Les symboles suivants sont utilisés dans ce manuel :

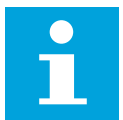

Remarque :

Information utile.

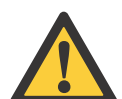

#### Danger :

Danger de mort ou de blessure.

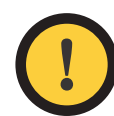

#### Attention :

Risque d'endommagement du produit.

## **3 Description du produit**

#### 3.1 Principe de fonctionnement

Le système de transmission sur demande Black Bruin peut utiliser des moteurs hydrauliques pour les modes de fonctionnement suivants :

- Mode de conduite
  - Mode de conduite avec fonction HDC (contrôle en descente) (en option)
- Mode roue libre.

Les chapitres qui suivent vous informent sur les principes de fonctionnement de ces modes.

#### **3.2** Mode de conduite

Dans ce mode, les moteurs aident le véhicule à se déplacer dans le sens de la marche. Il est possible d'ajuster le niveau de puissance de traction en fonction des conditions de conduite. Le niveau de puissance reste constant si la vitesse change. Quand le tracteur freine, le système réduit la pression de travail au niveau minimum et les moteurs hydrauliques n'ont pas de force de traction.

Les moteurs hydrauliques deux vitesses offrent une gamme de vitesses plus large pour l'entraînement hydraulique.

En cas de glissement des roues du véhicule, l'assistance de commande de traction (ATC) augmente le couple des roues qui ont davantage de traction.

Les situations typiques dans lesquelles l'on utiliserait le mode de conduite sont les suivantes :

• Montée de pente abrupte

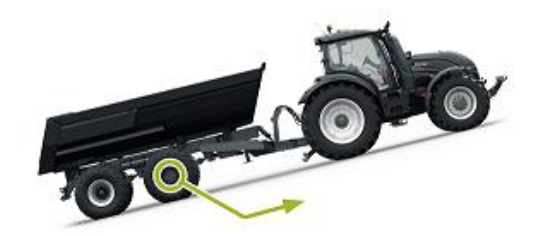

 Montée de pente abrupte en marche arrière

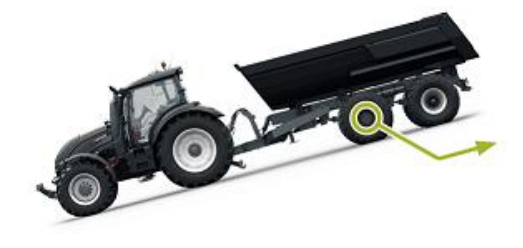

Franchissement d'obstacles

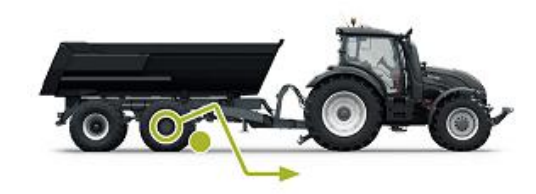

• Conduite sur surfaces glissantes ou meubles.

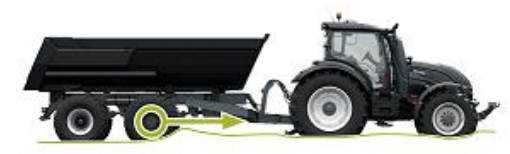

#### 3.3

#### Fonction HDC (contrôle en descente) (en option)

La fonction HDC est utile lorsque vous conduisez le véhicule en descente sur une pente abrupte, en marche avant comme en marche arrière.

Quand la fonction HDC est active, les moteurs des roues résistent au mouvement des roues dans la direction de conduite. Il est possible d'ajuster le niveau de puissance de la fonction HDC pendant le fonctionnement.

Les situations typiques dans lesquelles l'on utiliserait la fonction HDC sont les suivantes :

• Descente de pente abrupte

Avec la fonction HDC désactivée, le véhicule accélère.

- 101010+00-000
- Descente de pente abrupte

Avec la fonction HDC activée, la fonction aide le véhicule à maintenir sa vitesse.

 Montée de pente abrupte en marche arrière

> Avec la fonction HDC désactivée, le véhicule accélère.

 Montée de pente abrupte en marche arrière

> Avec la fonction HDC activée, la fonction aide le véhicule à maintenir sa vitesse.

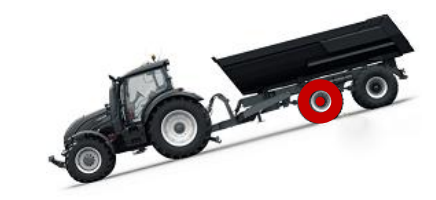

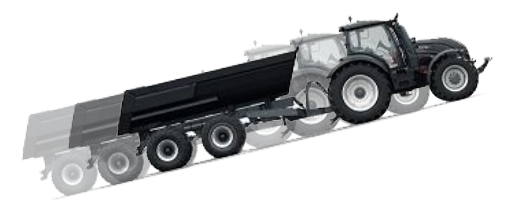

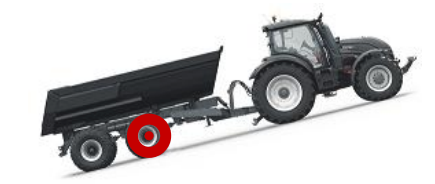

#### 3.4 Mode roue libre

En mode roue libre, vous pouvez mettre les moteurs en roue libre sans créer un problème de perte d'énergie ou de surchauffe (bloc-cylindres stationnaire – pas de forces centrifuges), même si vous roulez à une vitesse élevée. Vous pouvez réactiver l'entraînement en cours de mouvement quand la vitesse se trouve dans la gamme de travail.

Si le niveau de pression n'est pas suffisant parce que la vitesse de conduite a augmenté, le système de commande bascule automatiquement en mode roue libre. Ce basculement protège le moteur contre les surcharges.

L'opérateur peut aussi changer manuellement le mode pour passer en roue libre.

Les situations typiques dans lesquelles l'on utiliserait le mode roue libre sont les suivantes :

- Conduite routière
- Travail au-delà de la plage de vitesses de travail maximum
- Conditions de travail faciles.

## 4 Mise en route

#### 4.1 Affichage et interface utilisateur

L'affichage fait office d'outil de commande du système d'entraînement. Il affiche aussi des informations destinées à l'utilisateur concernant le fonctionnement du système.

Les fonctions des boutons **F1 – F4** changent avec la vue et le mode. Les icônes qui sont visibles au bas de l'affichage se rapportent aux fonctions associées aux boutons **F1 – F4**.

La couleur de fond de l'icône vous indique si le mode de la fonction est allumé **(ON)** ou éteint **(OFF)**. Dans la figure ci-dessous, la fonction **AUX** du bouton **F1** est allumée **(ON)**. La couleur de fond de l'icône est grise.

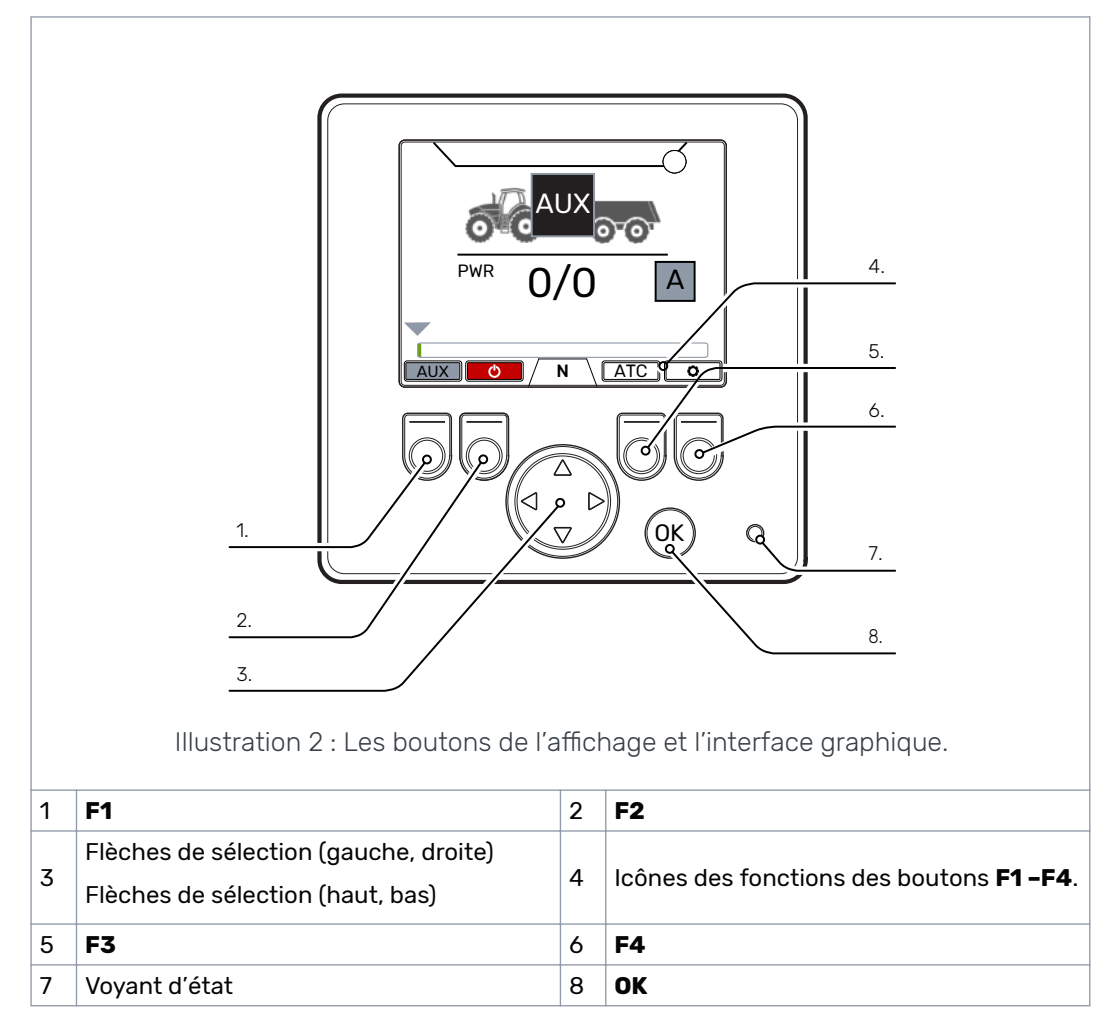

#### 4.2 Mise sous tension du système de commande

Une fois le système de commande sous tension, la vue de démarrage apparaît et l'affichage affiche la version du programme.

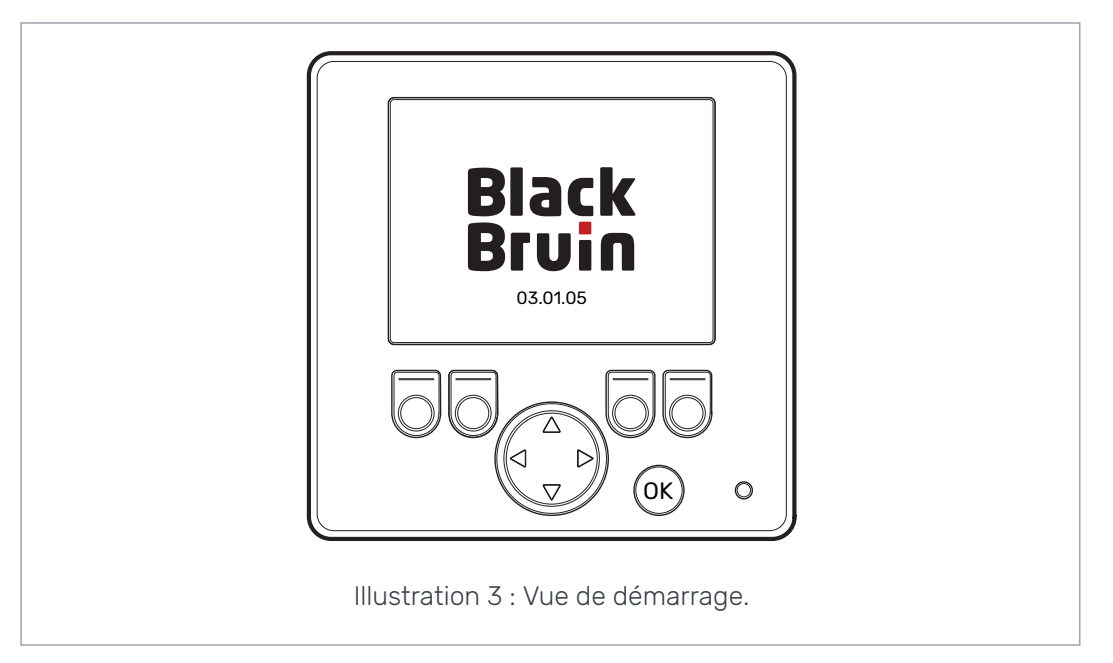

La boîte de dialogue de contrôle de signal de frein apparaît sur l'affichage.

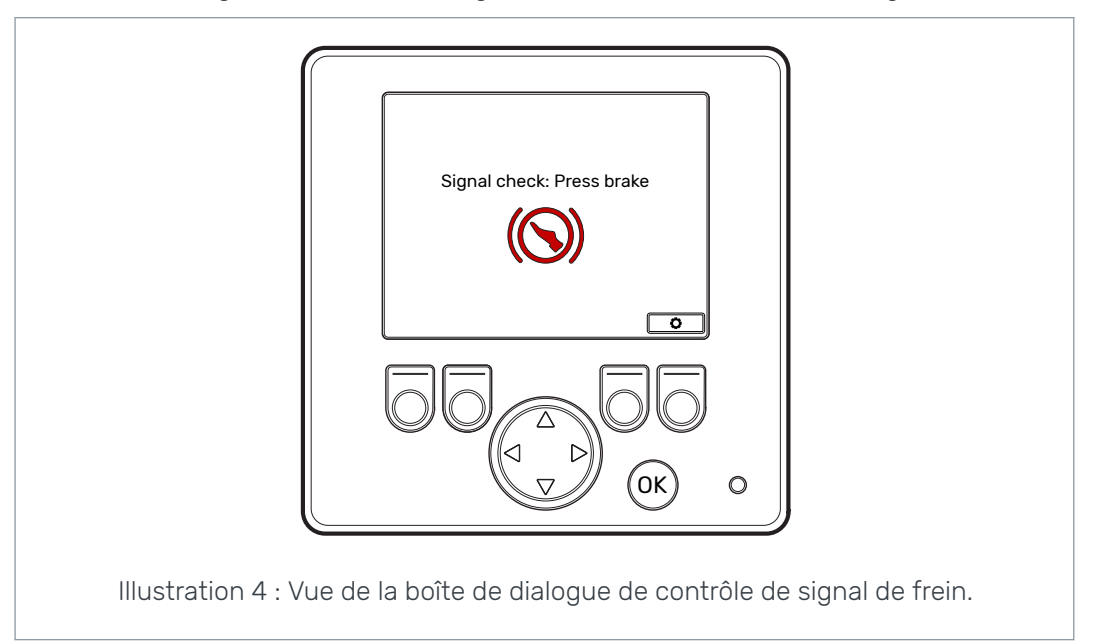

L'utilisateur doit appuyer sur le frein et le système doit détecter le signal de frein pour que les fonctions de commande et la vue principale deviennent accessibles. Mais vous pouvez ouvrir le menu principal via la boîte de dialogue de contrôle de signal de frein.

Lors de votre première utilisation du système de commande, faire un contrôle préliminaire des réglages avant d'utiliser les fonctions de commande. Il est très important d'ajuster le niveau de pression maximum en premier.

Vous pouvez aussi ouvrir le menu principal via la vue principale. Pour ouvrir le menu principal, appuyer sur le bouton F4 (2).

Pour continuer et accéder à la vue principale, appuyer sur le frein.

Si la vue de la boîte de dialogue de contrôle de signal de frein ne disparaît pas quand vous appuyez sur le frein, voir le chapitre *Dépannage* à la page 40.

La vue de la boîte de dialogue de contrôle de signal de frein apparaît après chaque mise sous tension, après quoi le système passe en mode roue libre (N).

#### 4.3 Menu

#### 1. Menu principal

Pour ouvrir le menu principal depuis la vue principale, appuyer sur le bouton F4 (**¢**).

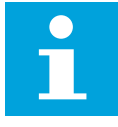

#### Remarque :

Le menu principal n'est disponible que lorsque le système est en mode roue libre.

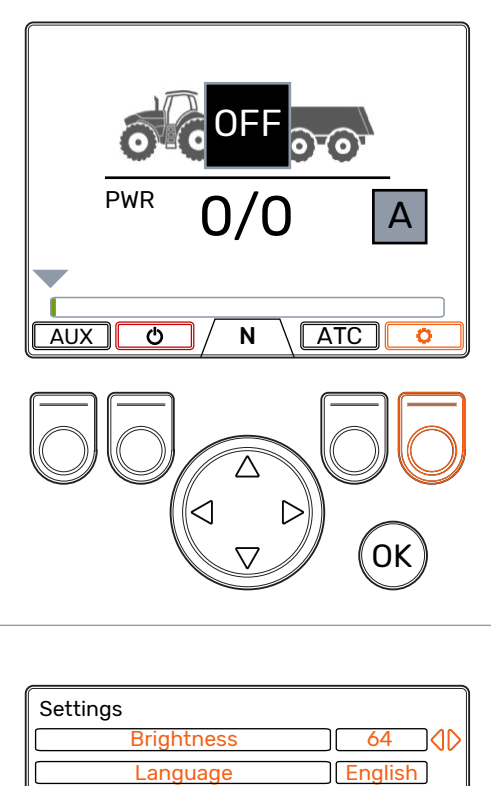

#### 2. Langue et luminosité de l'affichage

Il est possible d'ajuster la luminosité de l'affichage et de changer la langue du système de commande depuis le menu principal.

Le réglage du mode manuel permet de basculer entre le mode de commande d'entraînement automatique ou manuel.

Si la connexion ISOBUS n'est pas disponible, le réglage n'est pas visible et le mode manuel est toujours activé.

- Boutons fléchés haut/bas : sélectionner la valeur que vous voulez ajuster.
- Boutons fléchés gauche/droite : ajuster les valeurs.

Le choix de la langue a un effet sur la langue de l'interface utilisateur et sur le nom des paramètres.

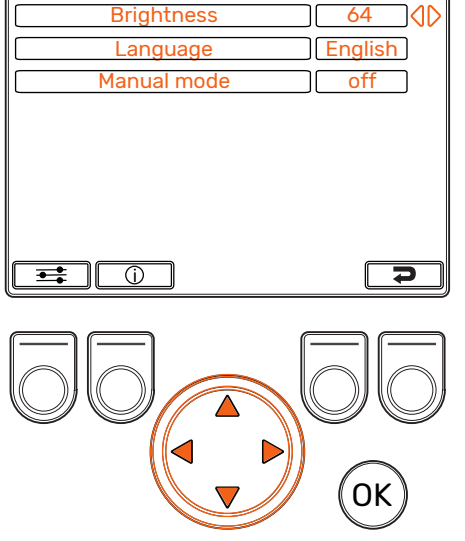

#### 3. Menus des paramètres et des informations sur le système

Le menu des paramètres affiche les réglages qui sont liés à l'utilisation du système. Vous pouvez ajuster ces réglages.

Le menu des informations affiche les informations relatives au système et aux opérations, par exemple les heures d'utilisation et les derniers messages d'erreur.

- Dans le menu principal, appuyer sur le bouton F1 pour accéder au menu des paramètres de l'utilisateur.
- Dans le menu principal, appuyer sur le bouton F2 pour accéder au menu des informations sur le système.
- Appuyer sur le bouton F4 pour quitter le menu principal.

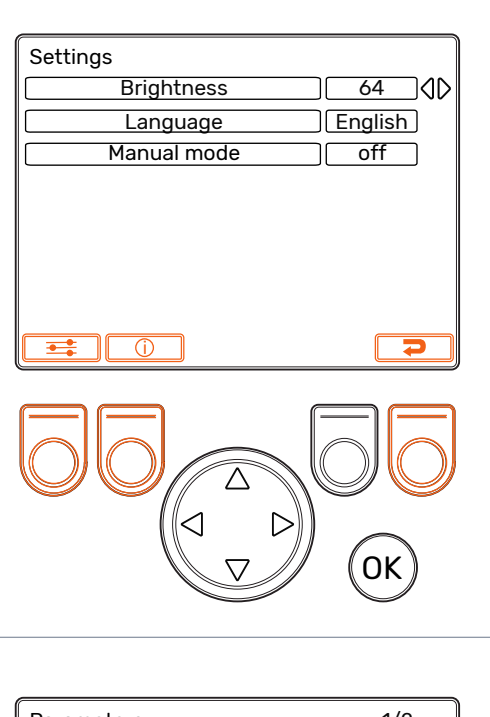

#### 4. Sélections des paramètres

Les noms des paramètres et l'interface utilisateur sont dans la même langue. Voir le chapitre *Paramètres utilisateur* à la page 34 pour obtenir des informations détaillées sur les paramètres et leurs valeurs possibles.

- Boutons fléchés haut/bas : sélectionner le paramètre que vous voulez ajuster.
- Boutons fléchés gauche/droite : ajuster les valeurs de paramètre.

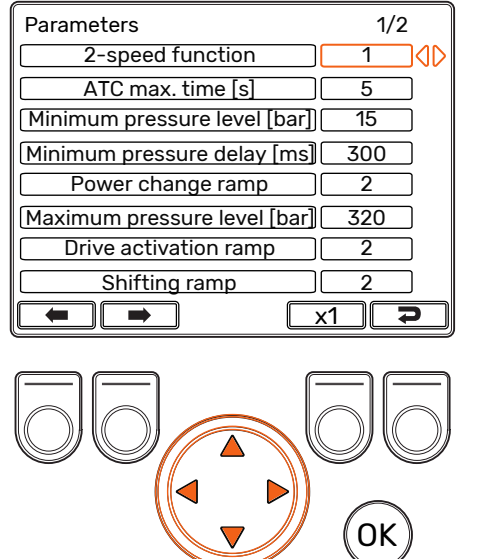

#### Mise en route

## 5. Sélections des paramètres, défilement des pages

Si le système comporte beaucoup d'options, la liste des paramètres peut occuper plus d'une page. L'utilisateur peut voir le numéro de la page et le nombre total de pages dans le coin supérieur droit de l'affichage. Appuyer sur les boutons F1 et F2 pour faire défiler les pages.

- Page précédente : F1
- Page suivante : F2

| Parameters                  | 2/2  |
|-----------------------------|------|
| Disengagement speed [km/h]  | 15 🚺 |
| HDC enabled                 | 1    |
| HDC level 1, pressure [bar] | 80   |
| HDC level 2, pressure [bar] | 120  |
| HDC level 3, pressure [bar] | 180  |
| HDC level 4, pressure [bar] | 270  |
| HDC, activation level       | 1    |
| HDC, ramp                   | 2    |
|                             | 1 7  |

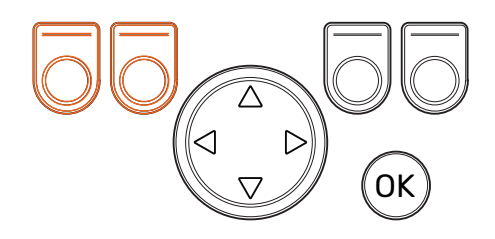

#### 6. Multiplicateur de paramètres

Le multiplicateur affiche la valeur du pas par lequel vous pouvez modifier la valeur d'un paramètre. Vous pouvez modifier la valeur du pas quand vous devez ajuster de grandes valeurs. Les valeurs du multiplicateur sont x1, x10, x100 et x1000.

- Appuyer sur le bouton F3 pour changer la valeur du multiplicateur. L'icône située audessus du bouton indique la valeur du multiplicateur sélectionné.
- Appuyer sur le bouton F4 pour quitter le menu paramètres.

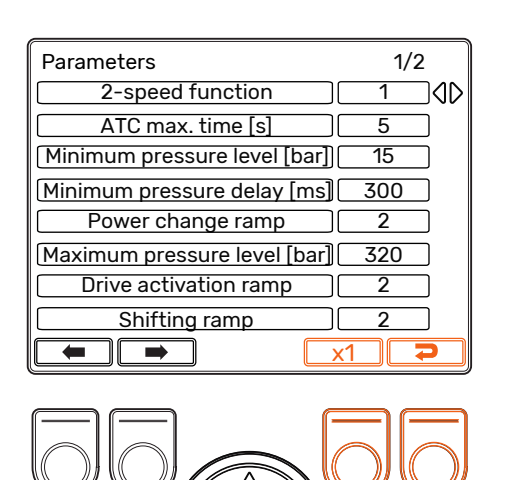

0K

#### 7. Informations sur le système

Dans le menu principal, appuyer sur le bouton F2 pour accéder au menu des informations sur le système.

Le menu des informations affiche les informations relatives au système et aux opérations.

Ces informations sont nécessaires, par exemple, pour dépanner et traiter les demandes de support.

- Model series (série) : Modèle du système de commande : CTR201
- Sw Version (Version du logiciel) : Les chiffres se rapportant à la version du logiciel ont les significations suivantes :
  - 1. Version du logiciel de l'appareil de commande
  - 2. Version du logiciel de l'affichage
  - 3. Version du logiciel de l'appareil 4WD auxiliaire (systèmes 4WD seulement).
- Last error (Dernière erreur) : Dernier message d'erreur. Voir le chapitre *Dépannage* à la page 40 pour consulter la liste des codes d'alarme.
- Safestate occurred (Occurrences état stable) : Le nombre de fois où le système a été en état stable.
- Working hours (Heures d'utilisation) : Nombre d'heures d'utilisation du système (affichage allumé).
- Forward (Avant) : Le nombre de fois où le système a été en mode de conduite en marche avant.
- Backward (Arrière) : Le nombre de fois où le système a été en mode de conduite en marche arrière.
- TOW (Roue libre) : Le nombre de fois que le système a été en mode roue libre.
- Maintenir enfoncés les boutons F2 et F3 en même temps pour remettre les compteurs à zéro.
- Appuyer sur le bouton F4 pour quitter le menu informations.

|            | error Coil_1                                | 3.01.05)03.01.05<br>failure_PDB |
|------------|---------------------------------------------|---------------------------------|
|            | Working hours<br>Forward<br>Backward<br>TOW | (41<br>18<br>3<br>18            |
|            |                                             |                                 |
| $\bigcirc$ | 6                                           | 100                             |
|            |                                             | ОК                              |
|            |                                             |                                 |
|            |                                             |                                 |
|            |                                             |                                 |
|            |                                             |                                 |
|            |                                             |                                 |
|            |                                             |                                 |

## 5 Éléments de la vue principale

#### 5.1 Vue principale durant l'état initial

Vous pouvez gérer les fonctions d'utilisation depuis la vue principale.

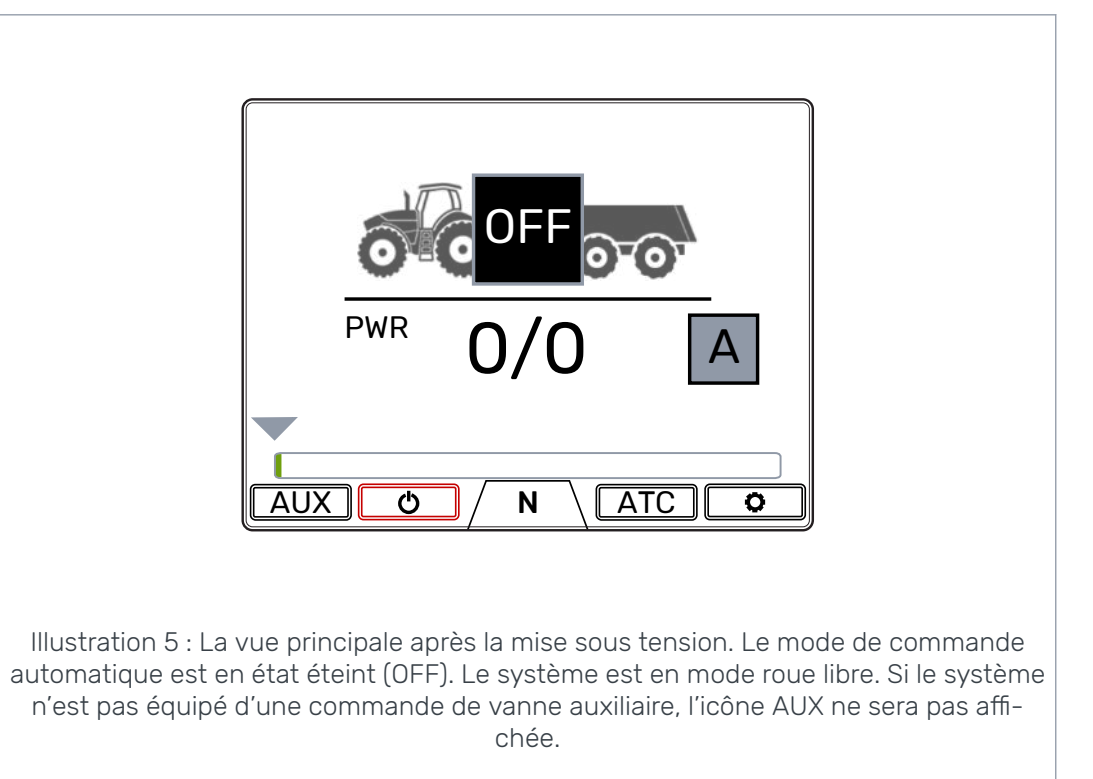

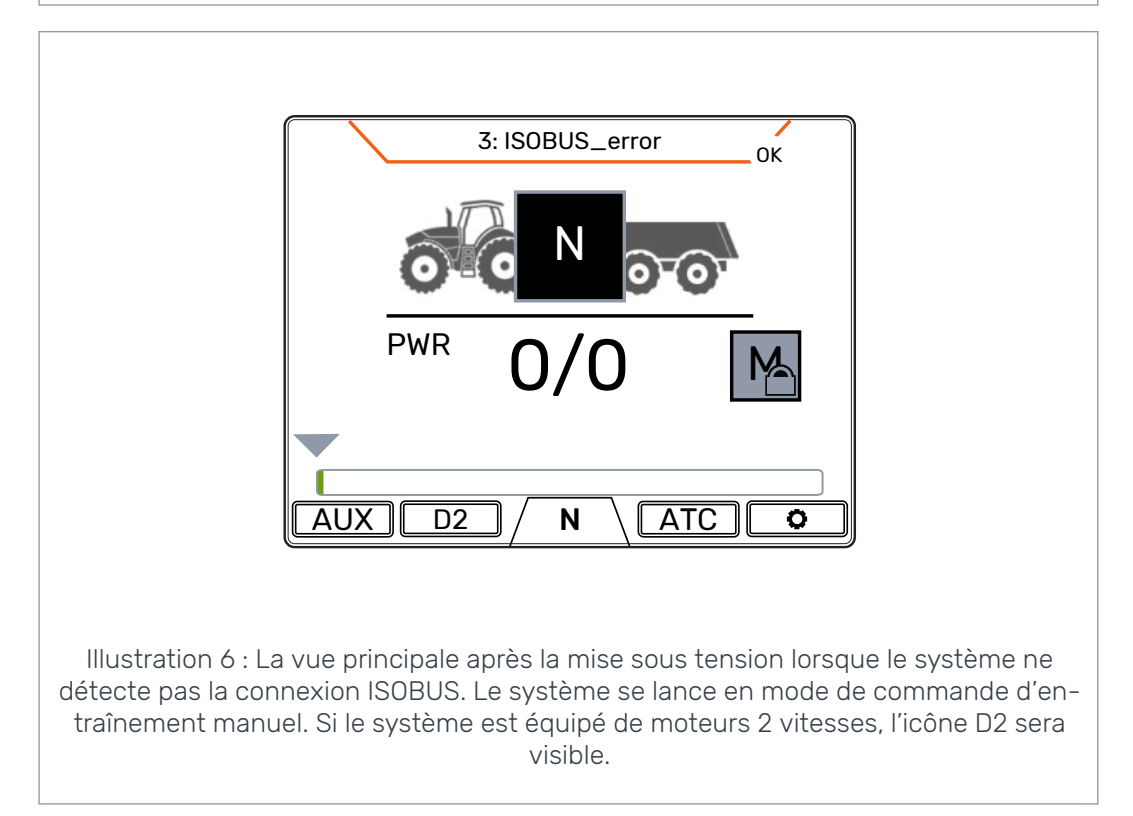

Éléments de la vue principale

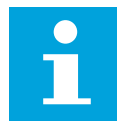

#### Remarque :

L'icône de remorque peut être différente de celle qui est visible dans la figure.

#### 5.2

#### Barre d'état - Alarmes et avertissements

La barre d'état située en haut de la vue principale affiche toutes les alarmes et tous les avertissements.

La couleur de fond de la barre d'état est :

- Noir pour les alarmes
- Gris pour les avertissements

La couleur de fond rouge de l'icône OK en haut de la vue principale signifie que vous devez réinitialiser l'alarme avant qu'il soit possible d'activer l'entraînement. Si vous avez éliminé ce qui a causé l'alarme, appuyer sur le bouton *OK* pour réinitialiser l'alarme. Voir le chapitre *Dépannage* à la page 40 pour obtenir des informations plus détaillées sur les alarmes.

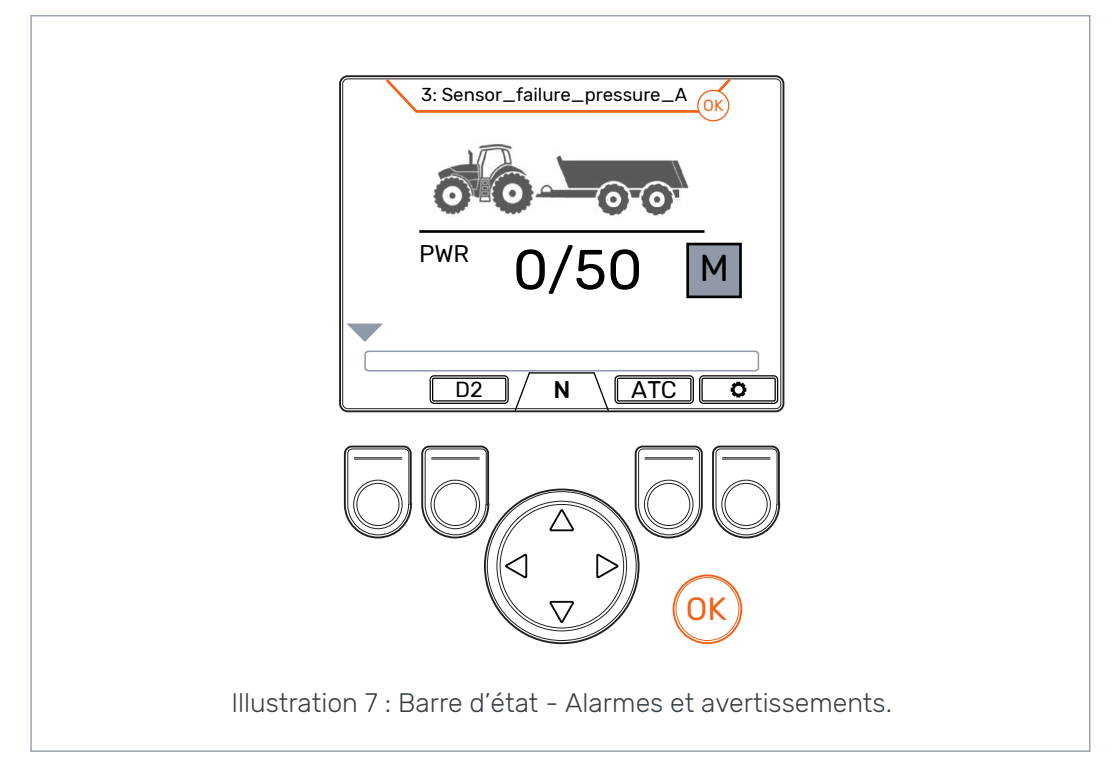

#### 5.3 Indication de niveau de puissance de traction et HDC

Le niveau de puissance de traction est représenté sur une échelle allant de 0 à 100 %. Le niveau de puissance maximum dépend du niveau de pression maximum réglé dans les paramètres.

Si le système est équipé de la fonction HDC (contrôle en descente), le niveau HDC dépend aussi du niveau de pression maximum réglé dans les paramètres.

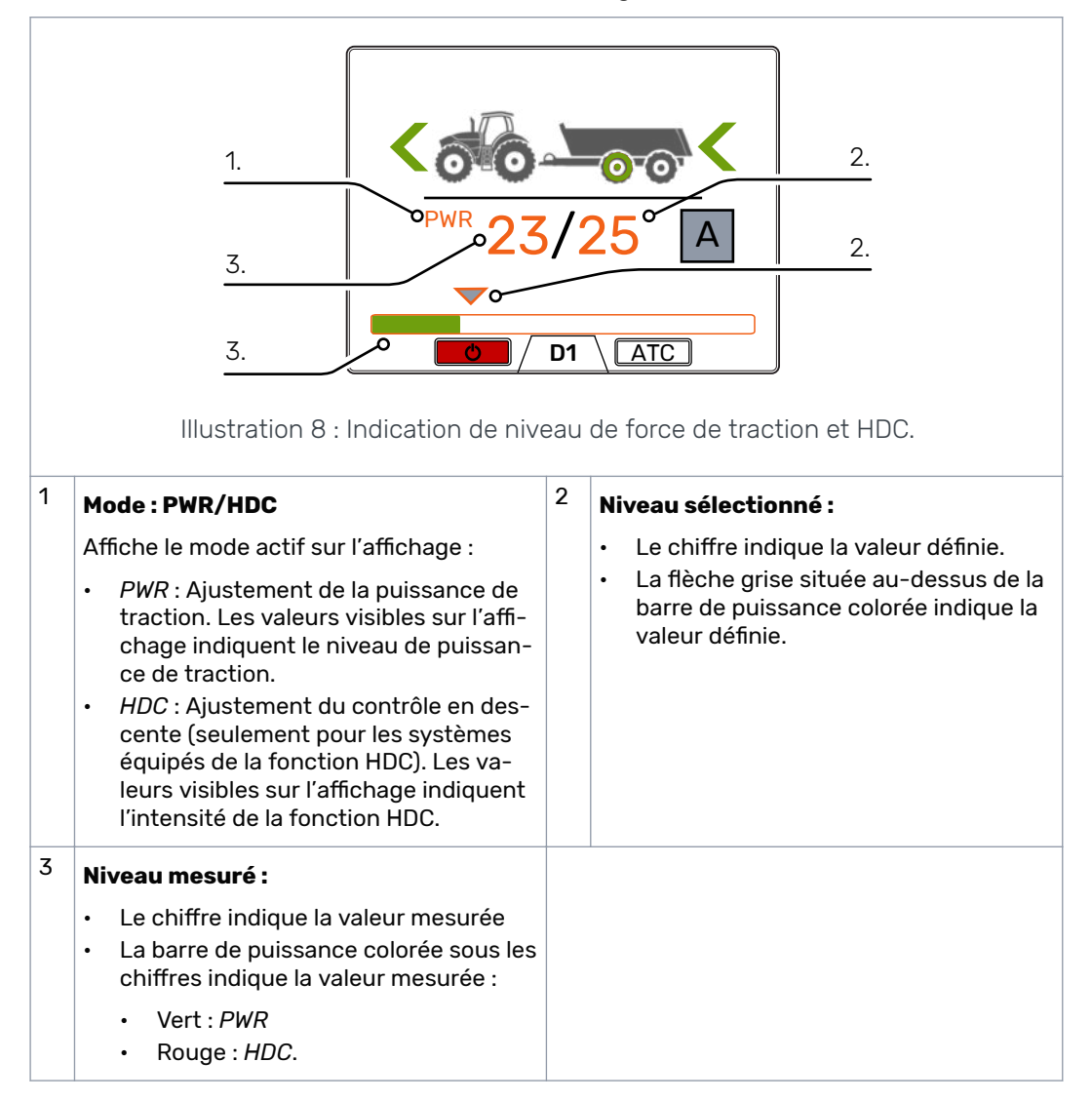

Les valeurs mesurées et définies sont des pourcentages du niveau de pression maximum qui est spécifié dans les réglages (Pression maximum [bar]).

Par exemple, avec les chiffres fournis dans la figure, le calcul pour un système de 200 bar donne les niveaux de pression suivants :

- Niveau sélectionné 25 % => 200 bar x 25/100 = 50 bar
- Niveau mesuré 23 % => 200 bar x 23/100 = 46 bar.

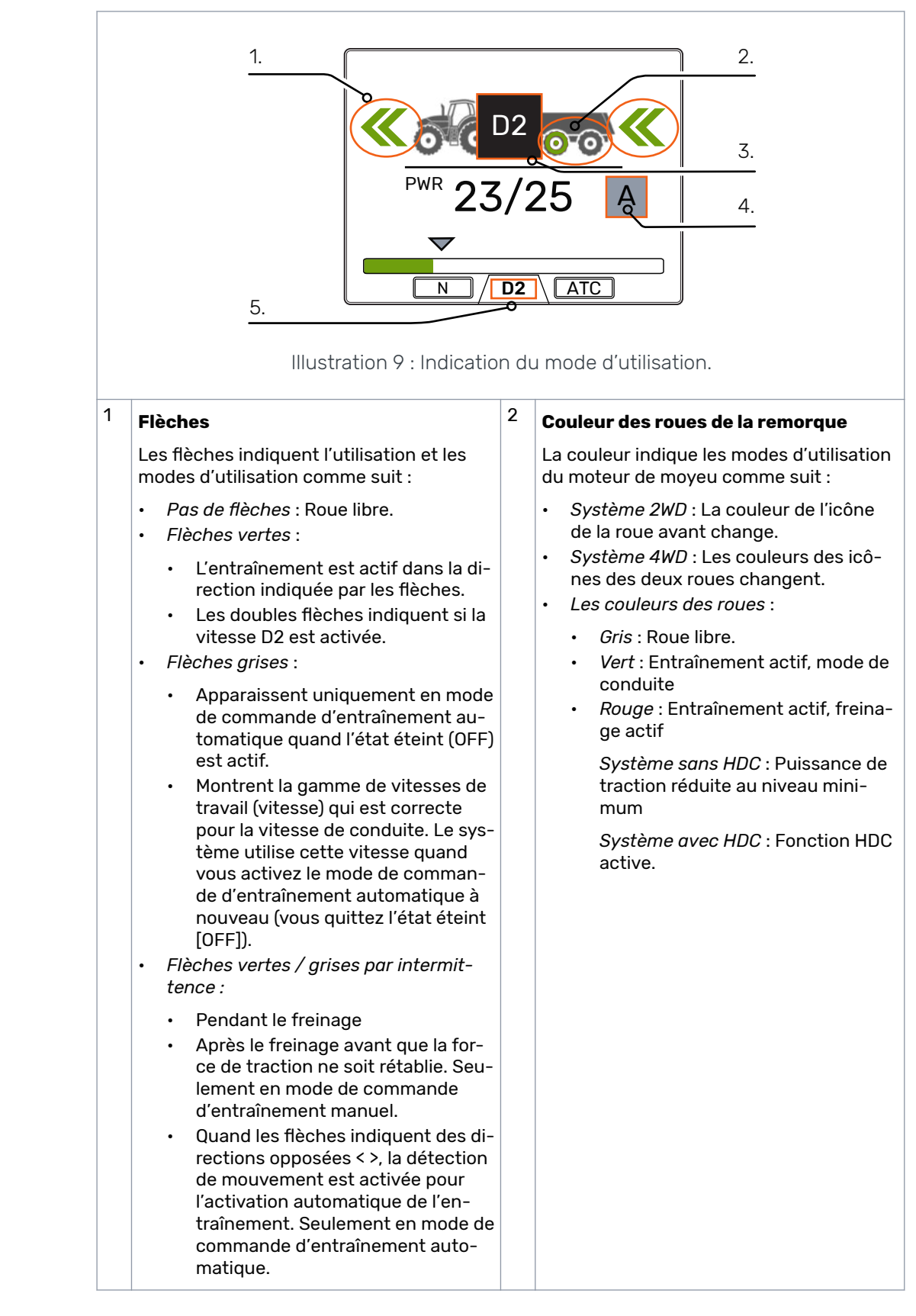

#### 5.4 Indication du mode d'utilisation.

| 3 | lcônes des modes d'utilisation                                                                                                    |                                                                                                    |
|---|----------------------------------------------------------------------------------------------------|----------------------------------------------------------------------------------------------------|
|   | Les icônes apparaissent pour indiquer le m                                                                                                    | ode du système et les changements de mode :                                                                                                    |
|   | <ul> <li>N         Le mode roue libre est actif en mode de commande d'entraînement manuel.     </li> <li>OFF (éteint)         Les fonctions de conduite sont désactivées en mode de commande d'entraînement automatique. Le système est continuellement en mode roue libre jusqu'à ce que les fonctions soient activées à partir de l'affichage.     </li> <li>         Roue libre en mode de commande d'entraînement automatique. La vitesse de conduite est supérieure à la gamme de vitesses d'activation d'entraînement.     </li> </ul> | <ul> <li>II (clignotant)</li> <li>Pas de mouvement. La détection de mouvement est active en mode de commande d'entraînement automatique.</li> <li>Dépassement du délai de détection de mouvement. Appuyer sur le frein pour activer la détection de mouvement à nouveau.</li> <li>AUX</li> <li>La commande de vanne auxiliaire est active.</li> <li>D1, D2 et R</li> <li>Ces icônes n'apparaissent que pendant le changement. Les icônes restent invisibles pendant l'entraînement.</li> </ul> |
| 4 | Le freinage du tracteur est actif.<br>Indication du mode de commande<br>d'entraînement<br>Mode de commande d'entraîne-<br>ment manuel<br>Aucune information de vitesse et de<br>direction n'est disponible via ISOBUS.<br>Mode de commande d'entraîne-<br>ment manuel<br>Informations de vitesse et de direction<br>disponibles via ISOBUS.<br>Mode de commande d'entraîne-<br>ment automatique<br>Informations de vitesse et de direction<br>disponibles via ISOBUS.                                                                        | <ul> <li><sup>5</sup> Vitesse actuelle <ul> <li>N: Roue libre.</li> <li>D1: Entraînement avant, gamme de vitesses 1</li> <li>D2: Entraînement avant, gamme de vitesses 2</li> <li>R: Entraînement arrière.</li> </ul> </li> </ul>                                                                                                    |

#### 6.1

6

#### Modes de commande de l'entraînement

Le système de commande CTR201 vous permet d'utiliser un mode de commande d'entraînement soit automatique soit manuel.

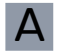

#### Mode de commande d'entraînement automatique

Le mode de commande d'entraînement automatique du système de commande CTR201 utilise les données de vitesses et de sens de marche du véhicule de l'ISOBUS du tracteur. Dans ce mode, le système de commande peut effectuer plusieurs fonctions de conduite automatiquement. Par conséquent, le conducteur n'est pas toujours obligé d'utiliser les commandes disponibles sur l'affichage.

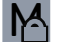

#### Mode de commande d'entraînement manuel avec ISOBUS

Il est aussi possible d'utiliser le mode de commande d'entraînement manuel quand la connexion ISOBUS est en cours d'utilisation. Vous pouvez utiliser le mode de commande d'entraînement manuel si vous voulez activer et désactiver manuellement l'entraînement. Cela peut vous être utile dans certaines situations spéciales, lorsqu'il est nécessaire d'utiliser les fonctions de conduite manuelles (par exemple, si le véhicule est coincé). Vous pouvez passer en mode de commande d'entraînement manuel via l'affichage.

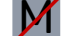

#### Mode de commande d'entraînement manuel sans ISOBUS

Si aucune donnée n'est disponible via ISOBUS, le système de commande est toujours en mode de commande d'entraînement manuel.

|                                                        | A                                                                                                    | M                                             | M                       |
|--------------------------------------------------------|----------------------------------------------------------------------------------------------------|-----------------------------------------------|-------------------------|
|                                                        | Automatique                                                                                                    | Manuel avec<br>ISOBUS                         | Manuel sans ISO-<br>BUS |
| Activation de l'entraî-<br>nement                      | <ul> <li>Automatique</li> <li>Quand le véhicule se<br/>met en mouvement</li> <li>Quand la vitesse du<br/>véhicule revient dans<br/>la gamme de travail.</li> </ul> | Manuelle avec res-<br>trictions <sup>1)</sup> | Manuelle                |
| Sélection de la direc-<br>tion de l'entraînement       | Automatique                                                                                                    | Manuelle avec res-<br>trictions <sup>2)</sup> | Manuelle                |
| Basculement entre les<br>gammes de vitesses<br>(D1/D2) | Automatique                                                                                                    | Manuel                                        | Manuel                  |
| Retour à la force de<br>traction après freinage        | Automatique si le trac-<br>teur est en mouvement                                                                                                    | Manuel                                        | Manuel                  |

Table 1 : Différences fonctionnelles entre les modes de commande d'entraînement.

|                                                             | Α                                                                                                    | M                                                                                      | M                                                                                      |
|-------------------------------------------------------------|----------------------------------------------------------------------------------------------------|----------------------------------------------------------------------------------------|----------------------------------------------------------------------------------------|
|                                                             | Automatique                                                                                             | Manuel avec<br>ISOBUS                                                                  | Manuel sans ISO-<br>BUS                                                                |
| Basculement en mode<br>roue libre                           | <ul> <li>Automatique si</li> <li>La vitesse est élevée</li> <li>La pression est bas-<br/>se.</li> </ul> | <ul><li>Automatique si</li><li>La pression est basse.</li></ul>                        | <ul><li>Automatique si</li><li>La pression est basse.</li></ul>                        |
| Modes de l'assistance<br>de commande de trac-<br>tion (ATC) | <ul> <li>Automatiques, com-<br/>mandés par la vitesse</li> <li>Continus.</li> </ul>                     | <ul> <li>Automatiques,<br/>commandés par<br/>le minuteur</li> <li>Continus.</li> </ul> | <ul> <li>Automatiques,<br/>commandés par<br/>le minuteur</li> <li>Continus.</li> </ul> |

<sup>1)</sup> L'activation de l'entraînement est autorisée quand la vitesse est inférieure à la vitesse de conduite maximum définie.

<sup>2)</sup> L'activation de l'entraînement dans la direction inverse n'est possible qu'à vitesses lentes.

#### Sélection du mode de commande de l'entraînement

Si les données de l'ISOBUS sont disponibles, vous pouvez basculer entre les modes de commande d'entraînement automatique et manuel. Utiliser la sélection « Mode manuel » dans le menu système pour basculer en mode de commande d'entraînement manuel.

Si le système n'a pas de connexion à l'ISOBUS, le système bascule automatiquement en mode de commande manuel.

Si la connexion à l'ISOBUS est rétablie pendant l'utilisation, vous pouvez basculer en mode de commande d'entraînement automatique. L'icône relative au mode de commande de l'entraînement vous indique si l'ISOBUS est disponible.

#### 6.2 Sélection du niveau de puissance de traction

Vous pouvez utiliser les boutons fléchés pour changer le niveau de puissance (*gauche*, pour réduire le niveau, ou *droite*, pour augmenter le niveau). Les niveaux de puissance sont 0, 25, 50, 75 et 100 % du niveau maximum. Vous pouvez définir la valeur dans le mode roue libre et la changer pendant le mode de conduite.

- Réduire la puissance :
- Augmenter la puissance : >

La barre verte indique la valeur mesurée et la flèche grise située au-dessus de celleci affiche la valeur définie.

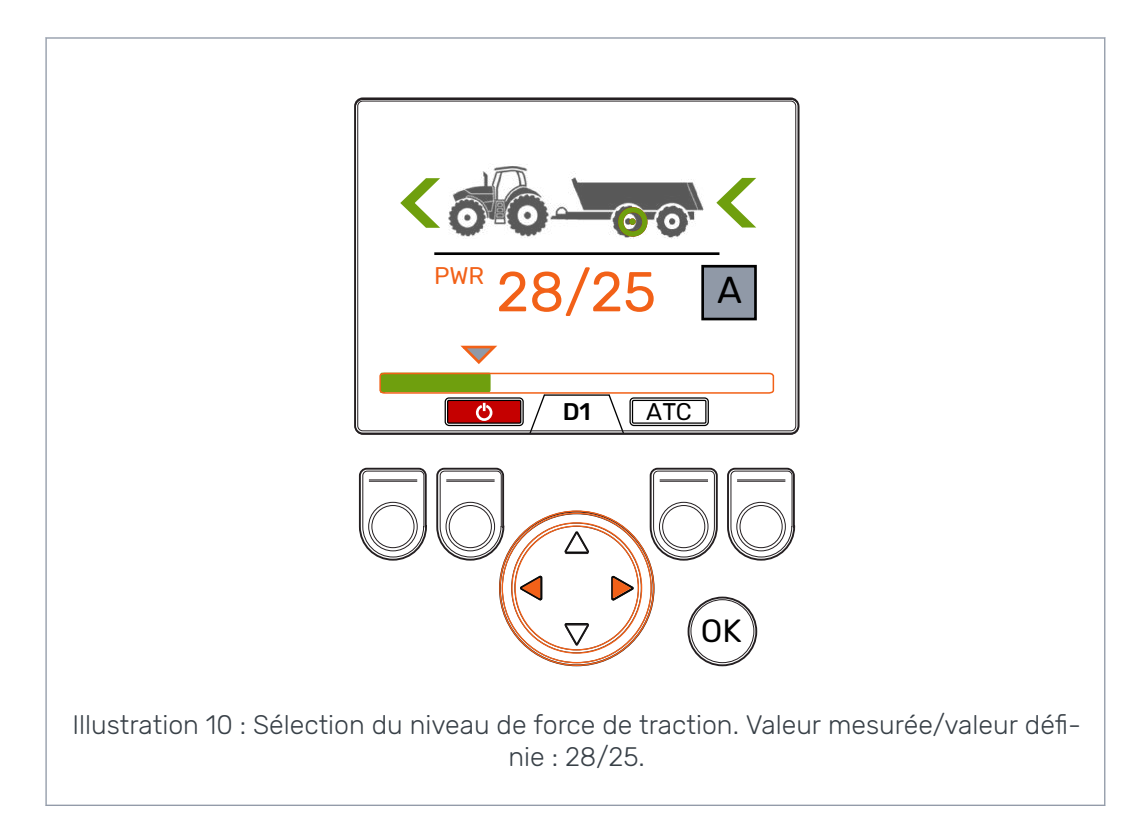

## **6.3** Fonctions de conduite et de roue libre en mode de commande automatique

Α

L'indicateur du mode de conduite et les flèches de direction indiquent l'état actuel du mode de commande d'entraînement automatique.

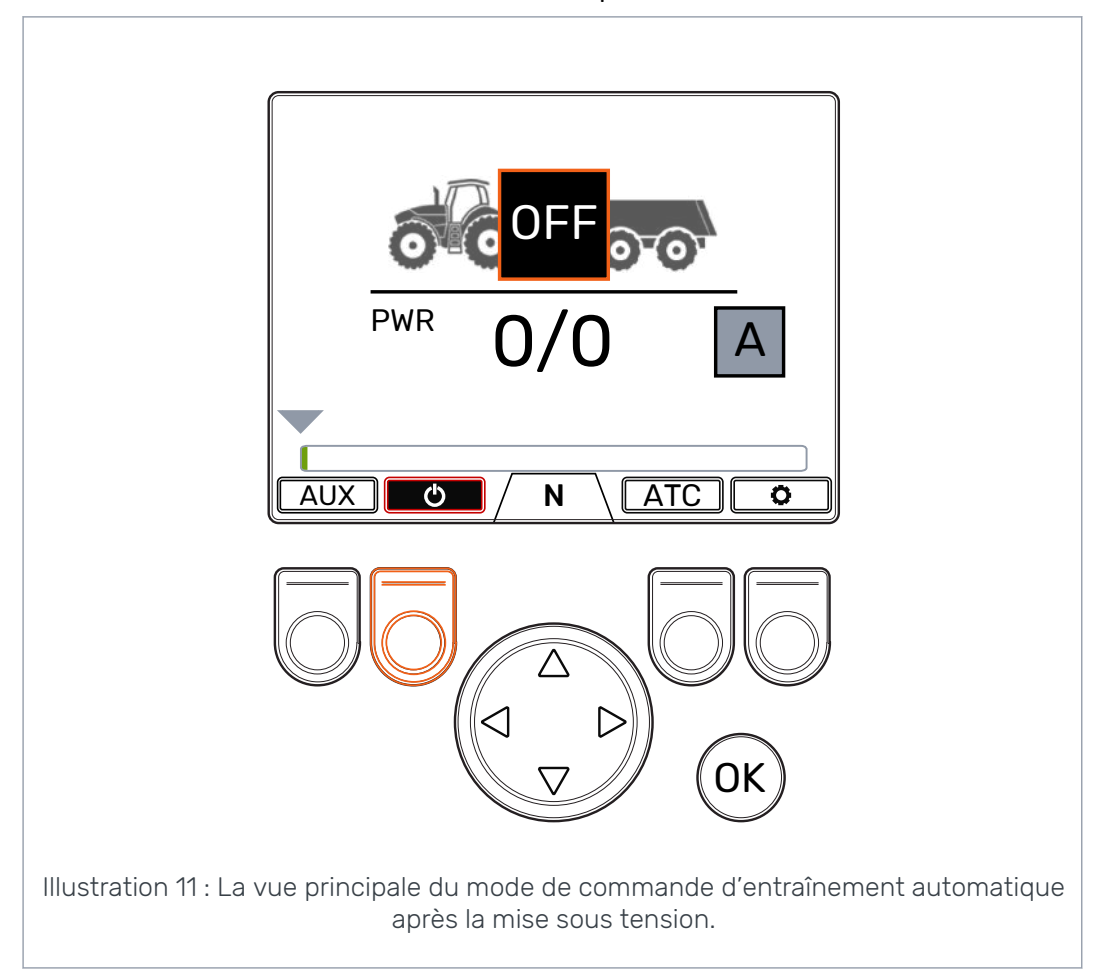

Appuyez sur le bouton *F2* pour mettre les fonctions de conduite automatiques en mode **allumé (ON)** et **éteint (OFF)**. Quand la couleur de fond de l'icône de puissance est rouge, les fonctions de conduite sont activées. Quand la couleur de fond de l'icône de puissance est noire et que le voyant du mode de conduite indique **éteint (OFF)**, les fonctions de conduite sont désactivées.

Dans l'état **éteint (OFF)** les moteurs sont en permanence en mode roue libre. Par conséquent, les changements de vitesse ou de sens de la marche du véhicule n'ont aucun effet sur le mode.

Le système bascule **immédiatement** en mode de conduite dans le sens de la marche lorsque vous mettez les fonctions de conduite automatiques en mode **allumé (ON)** et que le véhicule se déplace à la vitesse de travail.

Le mode de commande d'entraînement automatique peut activer l'entraînement lorsqu'il détecte que le tracteur est en mouvement.

L'activation de l'entraînement automatique est disponible pendant le cycle de détection de mouvement.

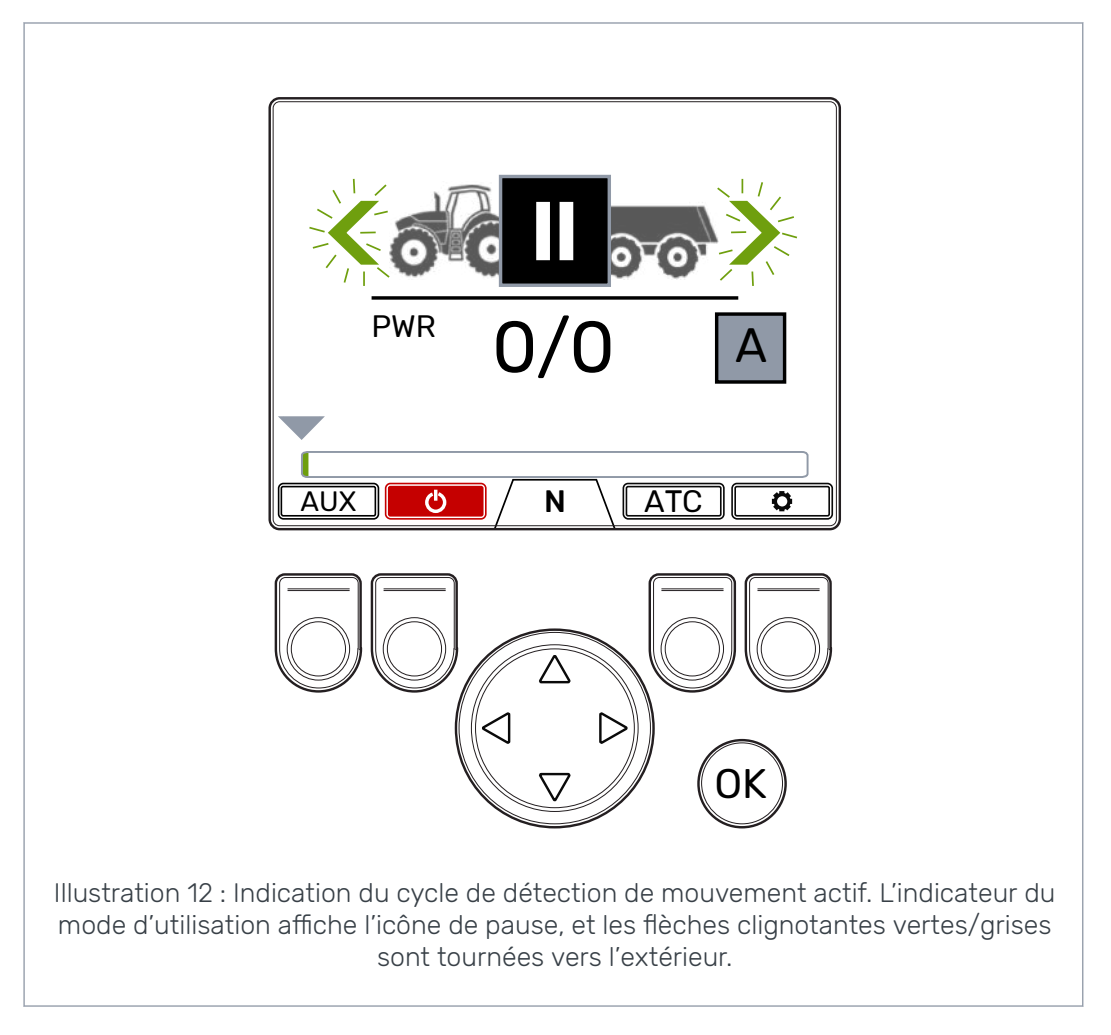

Si le tracteur n'est pas en mouvement pendant le cycle de détection de mouvement, le système se met en état de dépassement de délai. Dans l'état de dépassement de délai, l'activation automatique de l'entraînement n'est pas activée. Le cycle de détection de mouvement s'active à nouveau quand vous appuyez sur la pédale de frein. Si le tracteur se met en mouvement durant ce cycle, l'entraînement s'active dans la direction de la conduite. La puissance de traction est toujours au niveau minimum lorsque la pédale de frein est actionnée ou lorsque les roues du tracteur ne sont pas en mouvement.

Le cycle de détection de mouvement dure cinq secondes, et il s'active à nouveau lorsque :

- Vous relâchez la pédale de frein
- · Le véhicule s'arrête en mode conduite
- Vous activez les fonctions de conduite (vous appuyez sur le bouton F2 dans l'état éteint [OFF])
- Vous changez le mode de commande d'entraînement de manuel à automatique.

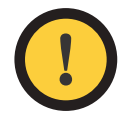

#### Attention :

Toujours mettre le mode de commande d'entraînement automatique dans l'état **éteint (OFF)** ou régler le mode de commande sur manuel quand vous utilisez le véhicule au ralenti.

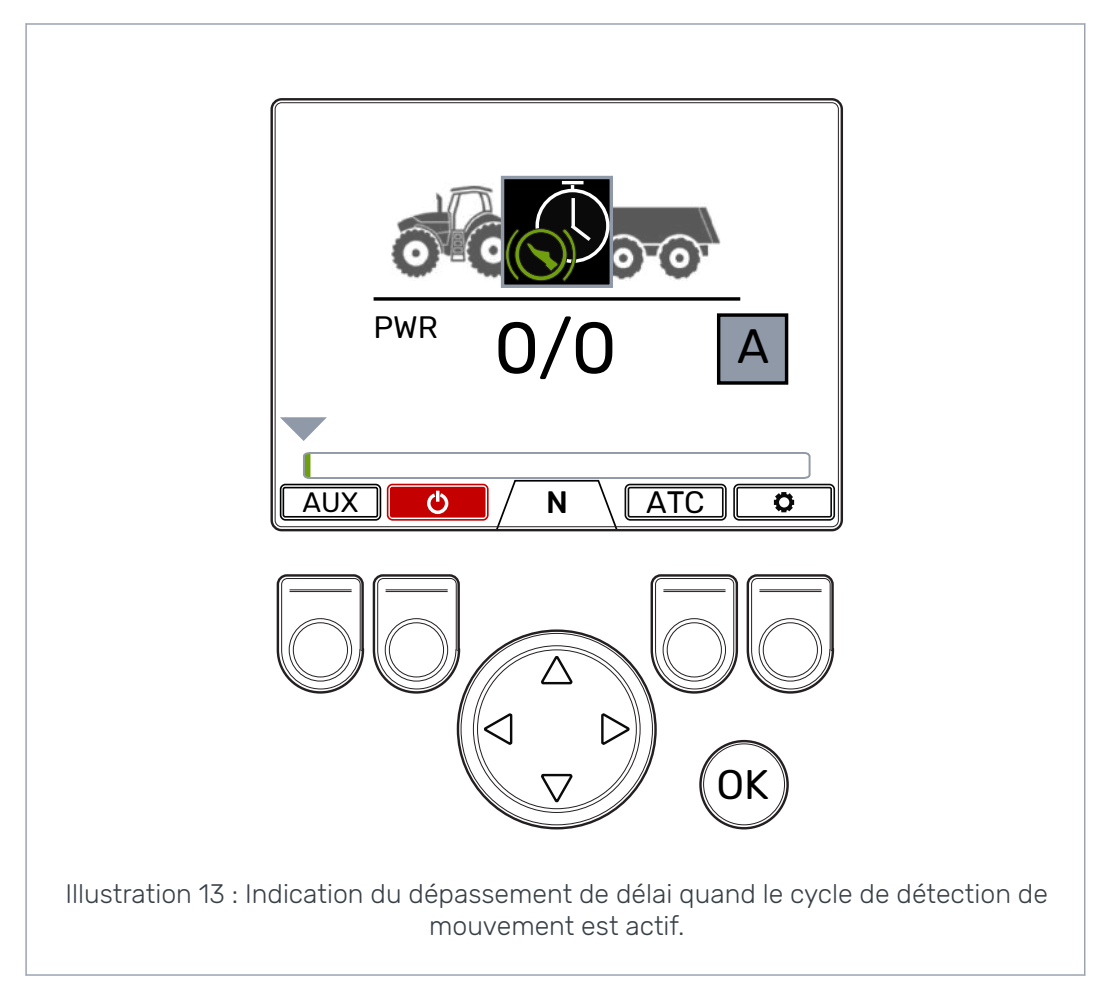

Le système de commande bascule entre les gammes de vitesses D1 et D2 en fonction de la vitesse du véhicule. Lorsque la vitesse du véhicule augmente et dépasse la limite de vitesse maximale, le système bascule les moteurs en mode roue libre. Lorsque la vitesse est supérieure à la vitesse d'activation maximale, l'icône de l'indicateur de vitesse devient visible. L'entraînement s'active à nouveau lorsque la vitesse revient dans la gamme de vitesses de travail. Voir le chapitre *Paramètres utilisateur* à la page 34 pour connaître les conditions du mode roue libre automatique et comment régler les paramètres associés.

6.4

## Fonctions de conduite et de roue libre en mode de commande manuel

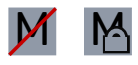

L'indicateur de vitesse au bas de l'écran indique le mode actuel du système d'entraînement.

Utiliser les flèches *haut/bas* et le bouton F2 pour basculer entre les modes roue libre (N) et conduite (D1, D2 et R).

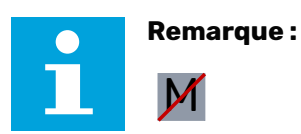

Si la connexion ISOBUS n'est pas en cours d'utilisation, ne pas activer l'entraînement si la vitesse de conduite est supérieure à la gamme de vitesses de travail. Si la connexion ISOBUS est en cours d'utilisation, le système empêche cette activation automatiquement.

Si vous conduisez en marche avant, vous pouvez basculer directement de roue libre à la gamme de vitesses D2.

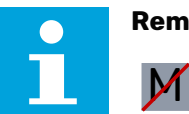

#### Remarque :

Si la connexion ISOBUS n'est pas en cours d'utilisation, ne pas activer l'entraînement en sens inverse quand le tracteur se déplace rapidement. Si la connexion ISOBUS est en cours d'utilisation, le système empêche cette activation automatiquement.

Lorsque le tracteur se déplace très lentement, il est possible d'activer l'entraînement en sens inverse.

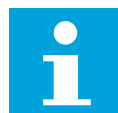

#### Remarque :

Ne pas utiliser les modes de conduite dans le flot du trafic routier.

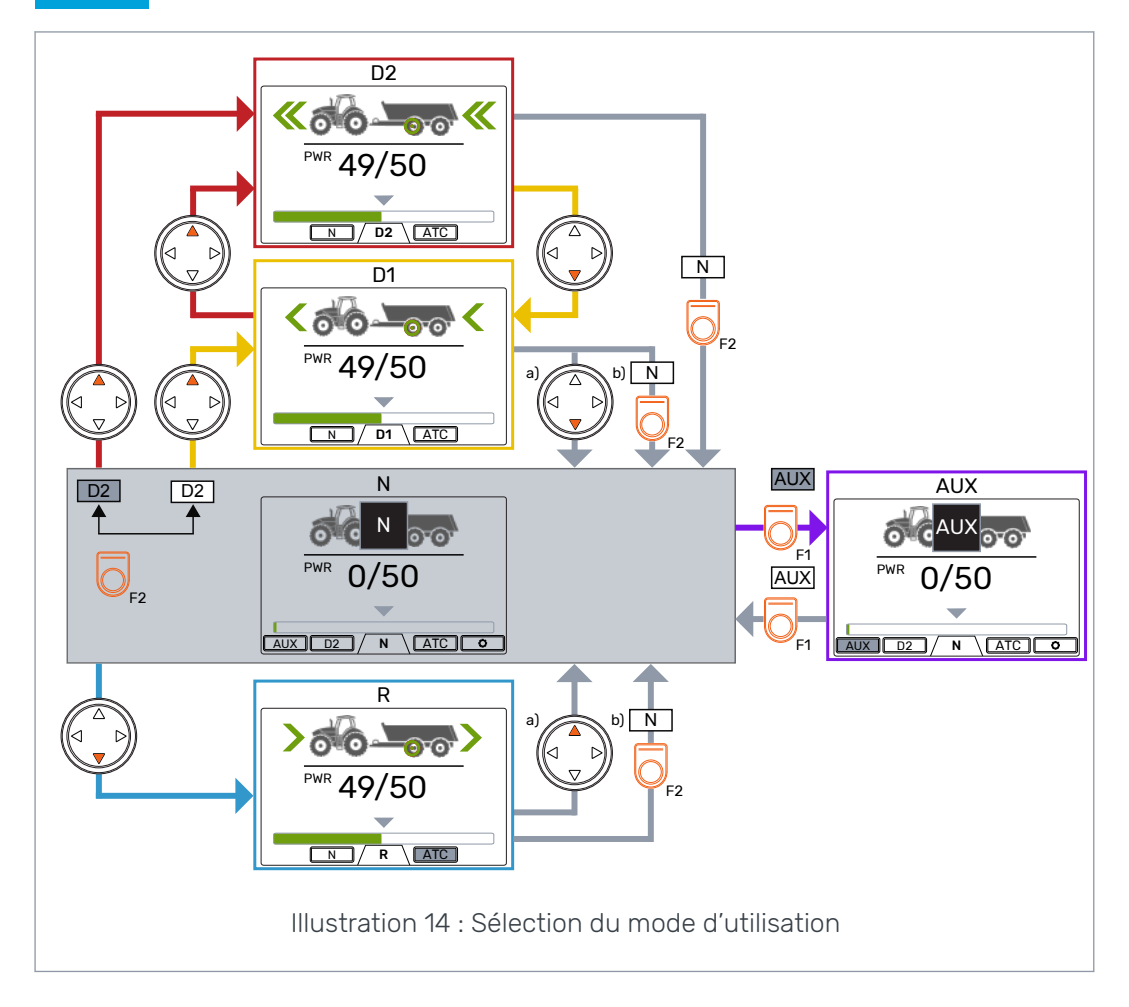

#### Roue libre automatique (N)

Si le niveau de pression n'est pas suffisant parce que la vitesse de conduite a augmenté, le système bascule automatiquement en mode roue libre.

Le tableau des paramètres (voir chapitre *Paramètres utilisateur* à la page 34) vous dit quels paramètres ont un effet sur la fonction roue libre automatique.

La barre d'état dans la partie supérieure de la vue principale affiche l'avertissement *Pressure\_low* (Pression basse) lorsque le système bascule automatiquement en mode roue libre.

Appuyer sur le bouton *OK* pour enlever l'avertissement. L'avertissement disparaît aussi quand l'entraînement est activé à nouveau.

#### 6.5 Freinage en mode conduite

#### Système sans fonction HDC

Quand le tracteur freine, la force de traction est réduite à son niveau le plus bas. L'icône de frein apparaît et la couleur des roues de la remorque passe au rouge. Les flèches de direction clignotent pour indiquer que le niveau de force a été réduit.

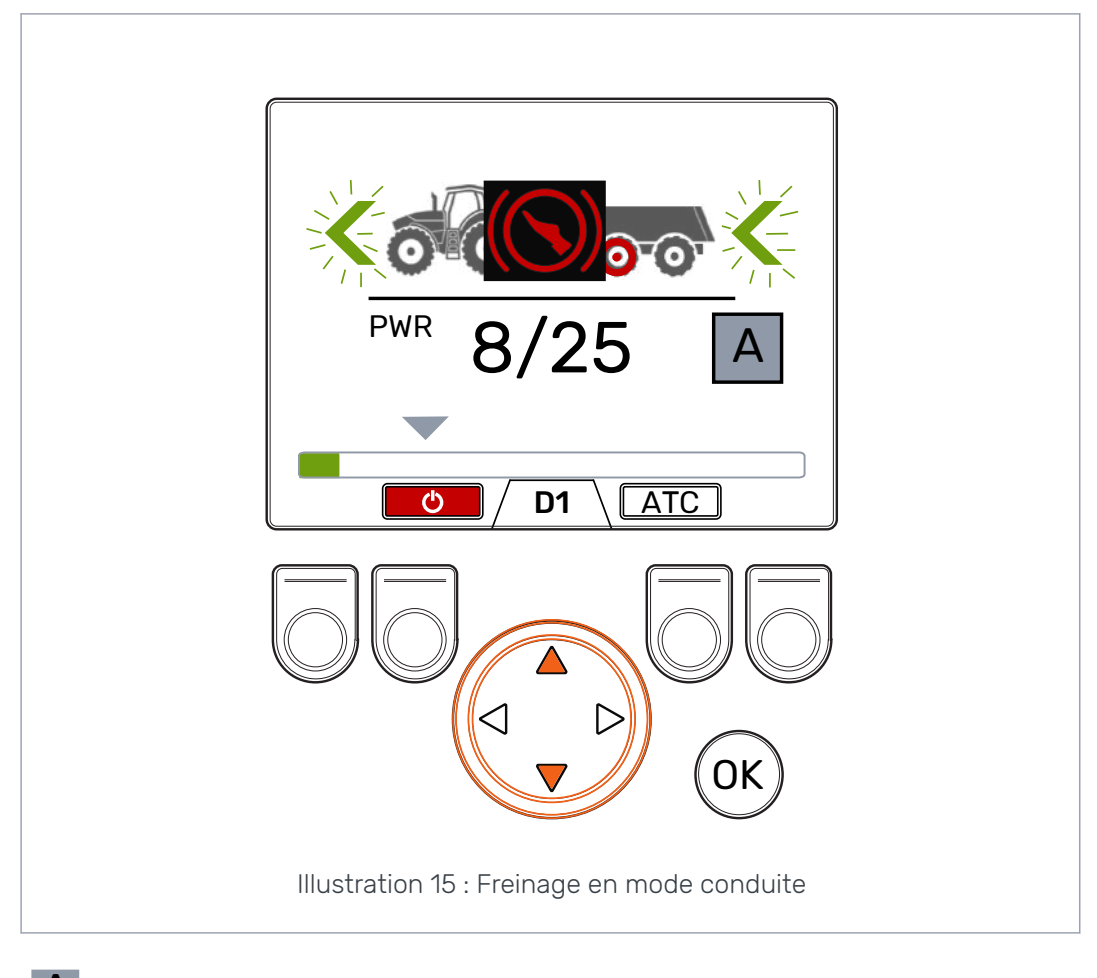

Utilisation en mode de commande d'entraînement automatique

Après le freinage, la puissance de traction revient au niveau défini, sauf si le moteur est à l'arrêt complet. En cas d'arrêt complet, le système réduit la puissance de traction au niveau minimum et lance le cycle de détection de mouvement.

M

Utilisation en mode de commande d'entraînement manuel

Après le freinage, le niveau de puissance de traction reste à son niveau minimum. Pour rétablir la puissance de traction au niveau sélectionné :

- Si le tracteur se déplace vers l'avant, appuyer sur le bouton fléché haut
- Si le tracteur se déplace vers l'arrière, appuyer sur le bouton fléché bas.

#### Système avec fonction HDC (contrôle en descente)

Si le mode de conduite est soit marche avant soit marche arrière, la fonction HDC s'active quand le tracteur freine. Le texte de la fonction HDC apparaît et la couleur de la barre de puissance passe au rouge.

Quand la fonction HDC est en marche, les valeurs visibles sur l'affichage représentent l'intensité de la fonction HDC au lieu de la puissance de traction. Pendant le freinage, vous pouvez ajuster le niveau à l'aide des boutons fléchés gauche et droit. Il y a quatre préréglages d'intensité et vous pouvez sélectionner leurs niveaux dans le menu des paramètres.

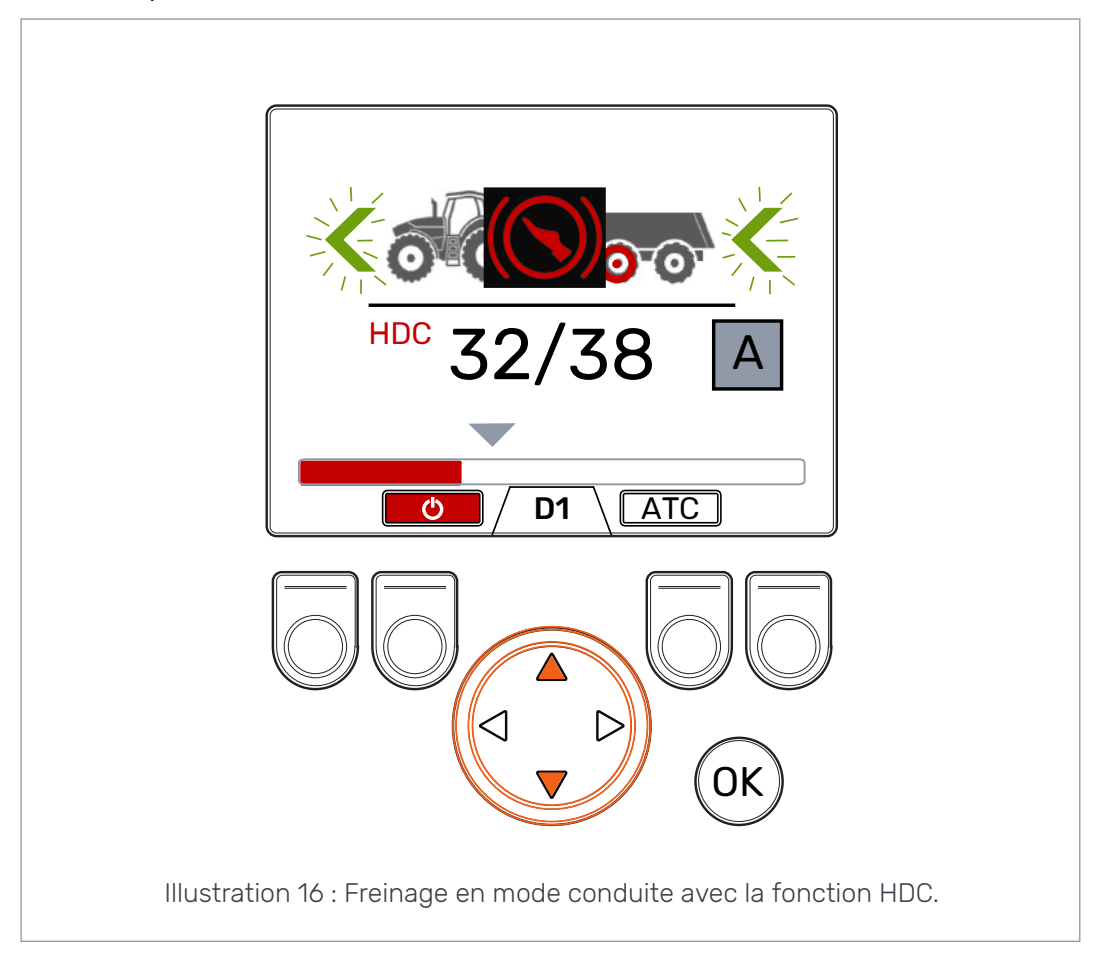

Vous pouvez utiliser la fonction HDC avec toutes les vitesses de conduite. Si le débit des moteurs n'est pas suffisant pour la vitesse de conduite, le véhicule perd la puissance de décélération. Si la vitesse est trop élevée pendant la fonction HDC, le système montre l'avertissement *Overspeed* (Survitesse).

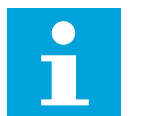

#### **Remarque:**

L'utilisation continue de la fonction HDC peut entraîner une augmentation de la température du fluide hydraulique.

Il est important de surveiller la température du fluide pendant l'utilisation.

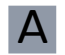

Utilisation en mode de commande d'entraînement automatique

Le système change la gamme de vitesses automatiquement pendant l'utilisation de la fonction HDC. La décélération est plus forte avec la gamme de vitesses D1. La fonction HDC s'arrête après le freinage. Après le freinage, la puissance de traction revient au niveau défini, sauf si le moteur est à l'arrêt complet. En cas d'arrêt complet, le système réduit la puissance de traction au niveau minimum et lance le cycle de détection de mouvement.

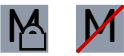

Utilisation en mode de commande d'entraînement manuel

Vous pouvez aussi changer la gamme de vitesses pendant l'utilisation de la fonction HDC. Si la vitesse est lente, la gamme de vitesses D1 rend la décélération plus forte. La fonction HDC s'arrête après le freinage. Pour rétablir la puissance de traction au niveau sélectionné :

- Si le tracteur se déplace vers l'avant, appuyer sur le bouton fléché haut
- Si le tracteur se déplace vers l'arrière, appuyer sur le bouton fléché bas.

#### 6.6 Assistance de commande de traction (ATC)

L'assistance de commande de traction (ATC) aide le tracteur à se déplacer dans les conditions difficiles.

La fonction ATC restreint le débit aux roues qui n'ont pas suffisamment de traction. Il en résulte une augmentation du couple sur les roues qui ont davantage de traction.

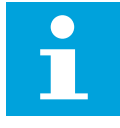

#### Remarque :

L'utilisation des fonctions ATC pendant de longues périodes quand les roues n'ont pas de traction peut entraîner une augmentation de la température du fluide hydraulique.

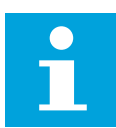

#### Remarque :

Vous ne pouvez contrôler l'ATC que pour la conduite en marche avant depuis l'affichage du système. Le mode qui est visible sur l'affichage n'a pas d'effet quand le tracteur se déplace en marche arrière. L'ATC est toujours activée de façon constante quand le tracteur se déplace en marche arrière.

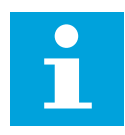

#### **Remarque:**

L'ATC donne plus de traction aux roues, mais n'empêche pas complètement les roues de glisser. Ainsi, il est normal que certaines roues glissent quand vous utilisez la fonction ATC.

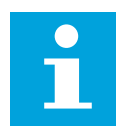

#### Remarque :

Si les roues glissent beaucoup, il se peut que les niveaux de puissance mesurés que vous voyez sur l'affichage soient inexacts.

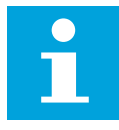

#### **Remarque:**

Si le débit n'est pas suffisant en raison, par exemple, d'une vitesse de rotation lente des pompes du tracteur, l'ATC ne fonctionnera pas correctement. Pour s'assurer que l'ATC peut fonctionner correctement, la vitesse (moteur) des pompes du tracteur doit être suffisante.

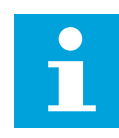

#### **Remarque :**

Utiliser l'ATC pour conduire sur les terrains difficiles et les sols meubles.

A

Utilisation en mode de commande d'entraînement automatique

La fonction d'assistance de commande de traction (ATC) s'active automatiquement quand le débit est suffisamment bas. La fonction ATC fonctionne sans indication visuelle sur l'affichage.

Vous pouvez aussi appuyer sur le bouton *F3* pour lancer l'utilisation continue de l'ATC en mode de commande d'entraînement automatique.

**ATC** La fonction ATC est en mode d'utilisation automatique lorsque la couleur de fond de l'icône de la fonction est noire.

La fonction ATC est en mode d'utilisation continue lorsque la couleur de fond de l'icône de la fonction est grise.

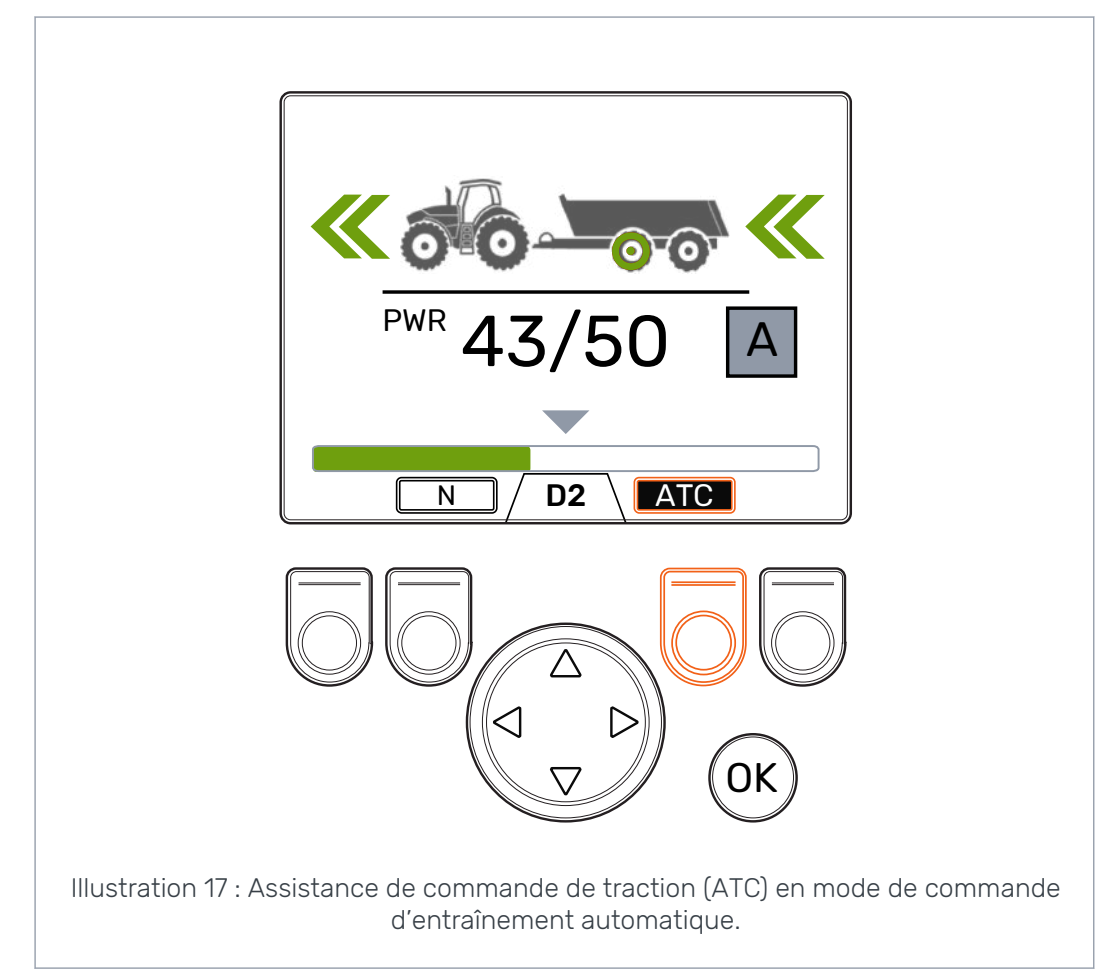

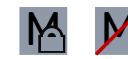

Utilisation en mode de commande d'entraînement manuel

Appuyer sur le bouton *F3* pour activer et désactiver l'assistance de commande de traction (ATC). La sélection ATC est disponible dans tous les modes d'utilisation. L'icône *ATC* située au-dessus du bouton F3 est grise quand l'assistance de commande de traction est activée.

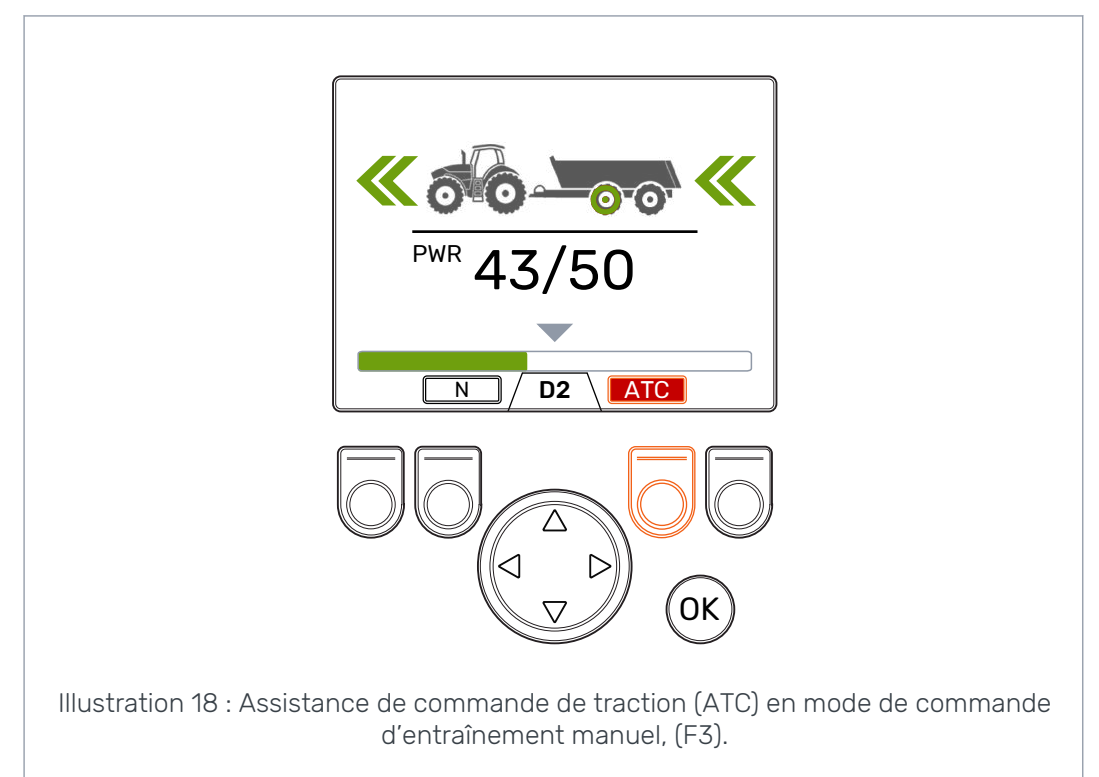

La valeur du paramètre *Temps Max. ATC [s]* a un effet sur la façon dont la fonction ATC va agir :

- Valeur = 0 : L'ATC est activée constamment pendant la conduite.
- Valeur > 0 : Le délai de désactivation automatique est en marche. L'ATC est activée constamment pendant la durée définie chaque fois que vous activez le mode de conduite en marche avant. Quand le délai de l'ATC est dépassé, la couleur de fond de l'icône ATC devient rouge. Appuyer sur le bouton *F3* pour activer la fonction ATC à nouveau pour la durée définie. Quand le système bascule en mode roue libre, la temporisation au déclenchement est réinitialisée. Quand vous activez le mode de conduite en marche avant à nouveau, l'ATC est activée.

#### 6.7 Commande vanne auxiliaire (AUX), (F1), (en option)

Appuyer sur le bouton *F1* pour activer et désactiver la vanne auxiliaire.

Vous pouvez activer la vanne AUX quand le système est en mode roue libre (N). Les modes de conduite ne sont pas disponibles quand la vanne AUX est activée.

La fonction de la vanne auxiliaire dépend de l'application. Par exemple, une remorque à bois peut avoir un distributeur pour le chargeur.

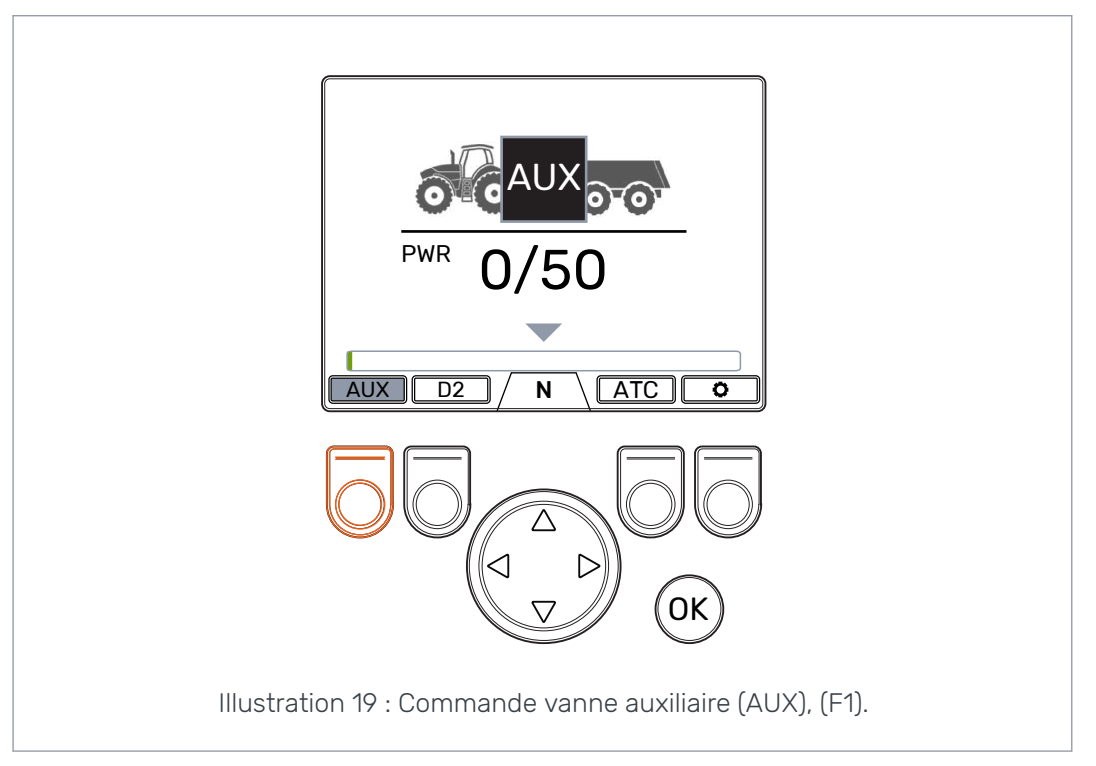

#### 6.8 Verrouillage du clavier

Il est possible de verrouiller le clavier pour empêcher toute utilisation accidentelle du système :

- Pour verrouiller le clavier, maintenir enfoncé le bouton *OK* pendant 2 secondes.
  - Pour déverrouiller le clavier, maintenir enfoncé le bouton *OK* pendant 2 secondes.

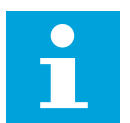

#### **Remarque :**

Le clavier ne peut être verrouillé qu'en mode roue libre.

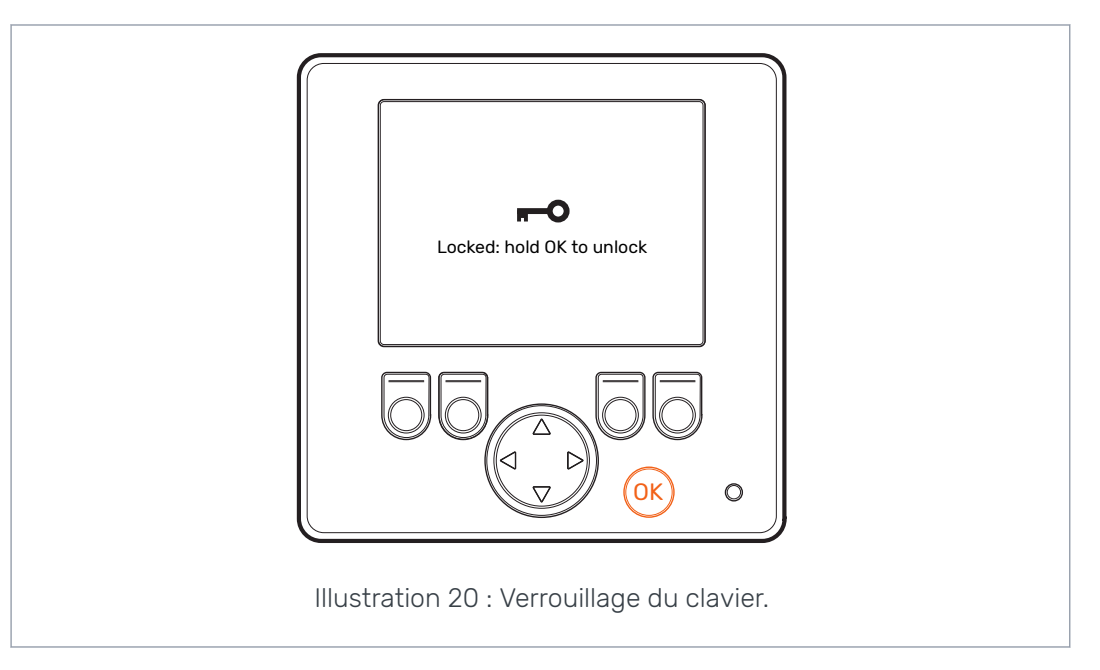

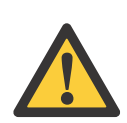

#### Danger :

S'assurer de verrouiller le clavier quand vous conduisez sur les routes.

#### 7.1 Paramètres utilisateur

Ajuster les paramètres cités ci-dessous avant d'utiliser le système pour la première fois.

| Paramètre                         |                                                                                                    | Description                                                                                                    | Valeurs possibles                                                                                                    |
|-----------------------------------|----------------------------------------------------------------------------------------------------|----------------------------------------------------------------------------------------------------|----------------------------------------------------------------------------------------------------|
| Fonction 2 vites-<br>ses          | disponible à l'utilisation (sélection<br>de la gamme de vitesses D1/D2).                                                                                                    |                                                                                                    | 0/1<br>0 : Pas de fonction 2 vitesses. Gam-<br>me de vitesses D1 en cours d'utili-<br>sation pendant l'entraînement<br>avant. <u>Des moteurs 1 vitesse sont</u><br><u>connectés au système.</u><br>1: Fonction 2 vitesses en cours<br>d'utilisation. Gammes de vitesses<br>D1 et D2 en cours d'utilisation pen-<br>dant l'entraînement avant. <u>Des mo-</u> |
|                                   | - / 5                                                                                                    |                                                                                                    | teurs 2 vitesses sont connectes au système.                                                                                                    |
| Temps Max. ATC<br>[s]             | Définit la te<br>chement a<br>tion ATC.                                                                                                    | emporisation au déclen-<br>utomatique de la fonc-                                                                                                    | 0 -120<br>0 : Pas de désactivation automati-<br>que. Le système ne désactive pas<br>l'ATC automatiquement.                                                                                                    |
|                                   |                                                                                                    |                                                                                                    | 1 – 120 : Délai de désactivation au-<br>tomatique de l'ATC en secondes.<br>Voir le chapitre <i>Assistance de com-<br/>mande de traction (ATC)</i> à la page<br>29 pour consulter la description de<br>l'utilisation de l'ATC.                                                                                                    |
| Pression mini-<br>mum [bar]       | Pression mini-<br>mum [bar] Si la pression de fonctionnement<br>diminue en deçà de la valeur réglée,<br>le mode de conduite est remplacé<br>automatiquement par le mode roue |                                                                                                    | <i>10 – 30 bar</i> : Valeur de pression mi-<br>nimum [bar].<br>Une valeur de pression trop basse<br>peut causer un cliquetis avant l'ac-                                                                                                    |
|                                   | i                                                                                                    | <b>Remarque :</b> Pression<br>minimum, délai [ms] et<br>Dés. vitesse de trac-<br>tion [km/h] ont aussi<br>un effet sur le bascule-<br>ment automatique en<br>mode en roue libre. | tivation du mode roue libre automa-<br>tique.<br>Si la valeur de pression est trop éle-<br>vée, il se peut que le mode roue li-<br>bre automatique s'active trop rapi-<br>dement. Vous pourriez aussi ren-<br>contrer des problèmes lors de l'acti-<br>vation du mode de conduite.                                                                           |
| Pression mini-<br>mum, délai [ms] | Délai qui influe sur la sensibilité du<br>mode roue libre automatique quand                                                                                                  |                                                                                                    | <i>1 – 1000 ms</i> : Temps de réaction à la réduction de pression [ms].                                                                                                    |
|                                   | Remarque : Pression<br>minimum [bar] et Dés.<br>vitesse de traction                                                                                                    |                                                                                                    | Un temps trop court peut entraîner<br>un basculement accidentel du sys-<br>tème en mode roue libre pendant<br>les mouvements rapides.                                                                                                    |
|                                   |                                                                                                    | fet sur le mode roue li-<br>bre automatique.                                                                                                    | Un temps trop long peut entraîner<br>un cliquetis produit par les moteurs<br>pendant une accélération rapide<br>avant la roue libre automatique.                                                                                                    |

| Paramètre                        | Description                                                                                                    | Valeurs possibles                                                                                                    |
|----------------------------------|----------------------------------------------------------------------------------------------------|----------------------------------------------------------------------------------------------------|
| Rampe chgt de                    | Le temps de rampe qui influe sur<br>l'ajustement du niveau de puissan-<br>ce via l'affichage.                                | 0 - 4                                                                                                    |
| puissance                        |                                                                                                    | <i>O</i> : Le temps le plus court – le chan-<br>gement de niveau de puissance le<br>plus rapide.                                                                                 |
|                                  |                                                                                                    | <i>4</i> : Le temps le plus long – le chan-<br>gement de niveau de puissance le<br>plus en douceur.                                                                              |
|                                  |                                                                                                    | S'il n'est pas nécessaire de changer<br>le niveau de puissance rapidement<br>durant l'entraînement, réduire la<br>valeur.                                                        |
|                                  |                                                                                                    | Si le niveau de puissance change<br>trop rapidement pendant l'entraîne-<br>ment, augmenter la valeur.                                                                            |
| Pression maxi-                   | Le niveau de pression maximum du                                                                                             | 0 – 320 bar                                                                                                    |
|                                  | Le niveau de puissance de 100 %<br>que vous voyez sur l'affichage est<br>égal au niveau de pression maxi-<br>mum du système. | Ajuster la valeur en fonction du ni-<br>veau de pression disponible.                                                                                                    |
|                                  |                                                                                                    | S'assurer que les pressions de<br>fonctionnement admissibles des<br>autres composants soient compri-<br>ses dans cette plage (moteurs hy-<br>drauliques, pompe, flexibles, etc.) |
|                                  |                                                                                                    | Si la valeur est basse, le niveau de pression et la puissance de traction n'augmentent pas.                                                                                      |
|                                  |                                                                                                    | Si la valeur est trop élevée, le systè-<br>me ne peut pas atteindre le niveau<br>de puissance le plus élevé.                                                                     |
| Rampe d'activa-<br>tion conduite | Temps de rampe d'ajustement du<br>niveau de pression                                                                         | 0 - 4                                                                                                    |
|                                  | Ce paramètre influe sur l'augmen-<br>tation du niveau de puissance<br>quand vous activez l'entraînement.                     | <i>0</i> : Temps de rampe le plus court –<br>activation de l'entraînement inten-<br>se.                                                                                          |
|                                  |                                                                                                    | 4 : Temps de rampe le plus long –<br>activation de l'entraînement en<br>douceur.                                                                                                 |
|                                  |                                                                                                    | Vous pouvez changer la valeur pour<br>adoucir ou intensifier l'activation de<br>l'entraînement.                                                                                  |
| Rampe de chan-<br>gement         | Le temps de rampe de changement                                                                                              | 0 - 4                                                                                                    |
| gement                           | la gamme de vitesses et l'intensité<br>du changement.                                                                        | <i>0</i> : Temps de rampe le plus court –<br>changement intense de la gamme<br>de vitesses.                                                                                      |
|                                  |                                                                                                    | 4 : Temps de rampe le plus long –<br>changement en douceur de la gam-<br>me de vitesses.                                                                                         |
|                                  |                                                                                                    | Vous pouvez changer la valeur pour<br>adoucir ou intensifier le change-<br>ment de gamme de vitesses.                                                                            |

| Paramètre                          | Description                                                                                                    | Valeurs possibles                                                                                                    |  |
|------------------------------------|----------------------------------------------------------------------------------------------------|----------------------------------------------------------------------------------------------------|--|
| Dés. vitesse de<br>traction [km/h] | Définit la vitesse maximale de con-<br>duite en mode de commande d'en-<br>traînement automatique. Si la vites-<br>se atteint cette valeur, le système<br>de commande bascule automati-<br>quement les moteurs en mode roue<br>libre.<br>Si des moteurs 2 vitesses sont en<br>cours d'utilisation, la valeur définie<br>correspond à la conduite en marche<br>avant dans la gamme de vitesses<br>D2. Le système calcule automati-<br>quement une valeur de vitesse<br>maximale inférieure pour la condui-<br>te en marche arrière.<br>Le système peut aussi basculer en<br>mode roue libre si la pression dimi-<br>nue en deçà du niveau de pression<br>défini (voir <i>Pression minimum [bar]</i><br>et <i>Pression minimum, délai [ms]</i> ). | 1 – 30 km/h<br>La capacité de débit et le déplace-<br>ment des moteurs ont un effet sur<br>la valeur applicable. Voir le chapitre<br>Définition des valeurs du mode roue<br>libre automatique à la page 38 qui<br>vous explique comment régler les<br>paramètres associés au mode roue<br>libre automatique.                                                                                                    |  |
| Délai de mouve-<br>ment, stop      | Définit le délai de désengagement<br>automatique quand le véhicule est<br>à l'arrêt. Pendant le délai, l'entraîne-<br>ment reste activé, mais la puissan-<br>ce de traction est au niveau mini-<br>mum.<br>Quand le véhicule se déplace extrê-<br>mement lentement, le délai peut<br>empêcher un désengagement non<br>nécessaire de l'entraînement.                                                                                                    | <ul> <li>0 - 4</li> <li>0 : Le délai le plus court.</li> <li>4 : Le délai le plus long.</li> <li>Initialement, utiliser la valeur 4.</li> <li>Utiliser une valeur inférieure si le désengagement retardé cause des inconvénients lors du changement du sens de la conduite.</li> </ul>                                                                                                    |  |
| Délai de mouve-<br>ment, start     | Définit la sensibilité de la détection<br>de mouvement pour la fonction<br>d'activation de l'entraînement auto-<br>matique.                                                                                                    | <ul> <li>0 - 4</li> <li>0 : Le délai le plus court - l'entraînement s'active rapidement quand les mouvements sont petits.</li> <li>4 : Le délai le plus long - l'entraînement ne s'active pas si les mouvements sont lents et de court terme. Initialement, utiliser la valeur 2.</li> <li>Diminuer la valeur si le système doit réagir plus rapidement aux petits mouvements.</li> <li>Augmenter la valeur si le système est trop sensible et réagit trop rapidement.</li> </ul> |  |

| Paramètre                       | Description                                                                                             | Valeurs possibles                                                                                                    |
|---------------------------------|----------------------------------------------------------------------------------------------------|----------------------------------------------------------------------------------------------------|
| HDC activé                      | Le paramètre active et désactive la fonction HDC.                                                       | 0 / 1<br>0 : La fonction HDC n'est pas en<br>cours d'utilisation.                                                                                                    |
|                                 |                                                                                                    | 1 : La fonction HDC est en cours<br>d'utilisation.                                                                                                    |
| HDC niveau 1,<br>pression [bar] | Réglage de la commande de puis-<br>sance HDC, niveau 1 (puissance de<br>ralentissement la plus faible). | La valeur minimum admissible est 1.<br>La valeur maximum admissible est<br>100 ou la valeur du paramètre Pres-<br>sion maximum [bar].                                     |
| HDC niveau 2,<br>pression [bar] | Réglage de la commande de puis-<br>sance HDC, niveau 2.                                                 | La valeur minimum admissible est<br>la valeur du <i>niveau 1</i> .                                                                                                    |
|                                 |                                                                                                    | La valeur maximum admissible est<br>150 ou la valeur du paramètre Pres-<br>sion maximum [bar].                                                                            |
| HDC niveau 3,<br>pression [bar] | Réglage de la commande de puis-<br>sance HDC, niveau 3.                                                 | La valeur minimum admissible est<br>la valeur du <i>niveau 2</i> .                                                                                                    |
|                                 |                                                                                                    | La valeur maximum admissible est<br>200 ou la valeur du paramètre <i>Pres-</i><br><i>sion maximum [bar</i> ].                                                             |
| HDC niveau 4,<br>pression [bar] | Réglage de la commande de puis-<br>sance HDC, niveau 4 (puissance de ralentissement la plus élevée).    | La valeur minimum admissible est<br>la valeur du <i>niveau 3</i> .                                                                                                    |
|                                 |                                                                                                    | La valeur maximum admissible est <i>320</i> ou la valeur du paramètre <i>Pression maximum</i> [bar].                                                                      |
| HDC, niveau d'ac-               | La valeur définit le niveau de puis-                                                                    | 1 - 3                                                                                                    |
|                                 | HDC.                                                                                                    | Le niveau pour le début de l'activa-<br>tion du HDC peut être le niveau 1, 2<br>ou 3.                                                                                     |
| HDC, rampe                      | Le temps de rampe a un effet pen-<br>dant le changement de niveau de la<br>fonction HDC.                | 0 - 4<br>0 : Temps de rampe le plus court -                                                                                                    |
|                                 | Le réglage a un effet au début de<br>l'activation du HDC et quand vous                                  | utilisation la plus intense.<br>4 : Temps de rampe le plus long –<br>utilisation la plus en douceur                                                                       |
|                                 | changez le reglage de puissance du HDC.                                                                 | Si la fonction HDC fonctionne trop<br>rapidement au début de son activa-<br>tion et quand vous changez le ni-<br>veau de puissance, utilisez une va-<br>leur plus élevée. |

#### Paramètres de la fonction HDC (contrôle en descente)

#### 7.2 Conditions de roue libre automatique

Le système de commande CTR201 peut utiliser les informations de vitesse du tracteur et le niveau de pression mesuré pour passer automatiquement en mode roue libre.

Le paramètre de la **condition relative à la vitesse** est la *Dés. vitesse de traction* [*km/h*]. En mode de commande d'entraînement automatique, le système bascule en mode roue libre lorsque la vitesse de conduite augmente et atteint la valeur définie. Si les moteurs 2 vitesses sont en cours d'utilisation, la valeur définie correspond à la conduite en marche avant dans la gamme de vitesses D2. Le système calcule automatiquement une valeur de vitesse maximale inférieure pour la conduite en marche arrière.

Le paramètre *Dés. vitesse de traction [km/h]* a aussi un effet sur les fonctions de changement de la gamme de vitesses automatique et d'activation de l'entraînement automatique. Il est donc important de définir ce paramètre correctement.

En mode de commande d'entraînement manuel, le paramètre *Dés. vitesse de traction* [*km/h*] :

- Influe aussi sur la vitesse d'activation de l'entraînement maximum permise si les informations de vitesse de l'ISOBUS sont disponibles.
- N'a pas d'effet si aucune information de vitesse n'est disponible.

Les paramètres de la **condition relative à la pression basse** sont *Pression minimum [bar]* et *Pression minimum, délai [ms]*. En mode conduite, le système bascule en mode roue libre lorsque le niveau de pression reste inférieur à la valeur du paramètre *niveau* défini pendant la durée définie dans le paramètre *délai*.

#### 7.3 Définition des valeurs du mode roue libre automatique

D'abord, définir les paramètres de la condition de pression basse du mode roue libre comme suit :

- 1. Mettre le système de commande en mode de commande d'entraînement manuel.
- 2. Régler le niveau de puissance sur 0 %.
- 3. Arrêter le véhicule.
- 4. Activer la marche avant.
- 5. Si l'avertissement *Pressure\_low* (Pression basse) apparaît, diminuer la valeur du paramètre *Pression minimum* [bar].
- 6. Activer l'entraînement à nouveau.
- 7. Examiner le pourcentage de la puissance mesurée qui apparaît sur l'affichage lorsque le véhicule n'est pas en mouvement.
- 8. Calculer la pression de réserve réelle comme suit :

#### Pression de réserve = Pression maxi x Puissance mesurée / 100

Où,

- la Pression maxi correspond au paramètre *Pression maximum [bar]* dans le menu des paramètres.
- La Puissance mesurée est le pourcentage du niveau de puissance mesuré qui est visible sur l'affichage.

La valeur de *Pression minimum [bar]* doit généralement être de 5 à 10 bar inférieure par rapport à la pression de réserve.

- 9. Effectuer un test des conditions de roue libre comme suit :
  - a. Activer la marche avant.

b. Augmenter la vitesse jusqu'à ce que le système bascule en roue libre et que l'avertissement *Pressure\_low* (Pression basse) apparaisse.

Si les moteurs hydrauliques produisent un cliquetis **avant** l'activation du mode roue libre automatique, essayer l'un des ajustements suivants :

- Augmenter la valeur du paramètre Pression minimum [bar].
- Diminuer la valeur du paramètre Pression minimum, délai [ms].

Si le mode roue libre automatique est trop sensible, essayer l'un des ajustements suivants :

- Augmenter la valeur du paramètre Pression minimum, délai [ms].
- Diminuer la valeur du paramètre Pression minimum [bar].

Quand vous avez réglé le mode roue libre automatique correctement dans le mode de commande d'entraînement manuel, vous pouvez définir le mode roue libre automatique dans le mode de commande d'entraînement automatique.

La condition première du mode roue libre dans le mode de commande d'entraînement automatique est le paramètre *Dés. vitesse de traction [km/h]*. La condition de pression basse est pour le mode de commande d'entraînement manuel. Mais si la vitesse de la pompe hydraulique diminue dans le mode de commande d'entraînement automatique, la condition de pression basse doit aussi activer le mode roue libre.

- 10. En mode de commande d'entraînement manuel, activer la marche avant dans la gamme de vitesses D2.
- 11. Augmenter lentement la vitesse, tout en surveillant la vitesse du tracteur.
- 12. Noter la vitesse à laquelle l'avertissement *Pressure\_low*(Pression basse) s'affiche et le mode roue libre s'active.
- Régler le paramètre Dés. vitesse de traction [km/h] sur une valeur de 2 à 3 unités inférieure par rapport à la vitesse du tracteur avant la condition de pression basse.
- 14. Passer en mode de commande d'entraînement automatique.
- 15. Conduire en marche avant en utilisant les fonctions de conduite automatiques.
- 16. Augmenter la vitesse de conduite jusqu'à ce que le mode roue libre s'active.

Si la vitesse élevée cause le mode roue libre automatique, l'indicateur du mode d'utilisation de l'affichage affiche une icône d'indicateur de vitesse. Vous pouvez refaire le test avec une valeur de paramètre de vitesse accrue pour voir si l'utilisation d'une valeur de vitesse supérieure est possible.

Si la condition de pression basse cause le mode roue libre automatique, diminuer la valeur du paramètre de vitesse, et refaire le test. Veiller à diminuer la valeur du paramètre de vitesse à un point où la condition de vitesse réagit avant la condition de pression basse. Utiliser cette valeur de paramètre de vitesse.

#### 8

## Dépannage

La barre d'état située en haut de la vue principale affiche toutes les alarmes et tous les avertissements. Le tableau qui suit explique les causes des alarmes et des avertissements, et les procédures permettant de les corriger.

| Table 2 : Messages d'erreur |
|-----------------------------|
|-----------------------------|

| Message d'alar-<br>me/avertisse-<br>ment | Cause                                                                                         | Procédures                                                                                                    |
|------------------------------------------|-----------------------------------------------------------------------------------------------|----------------------------------------------------------------------------------------------------|
| 1: Coil_failu-<br>re_PDB                 | Erreur dans le contrôle du solénoïde<br>de soupape PDB.                                       | S'assurer que le câble de la soupa-<br>pe est connecté correctement au                                                                                                    |
| 2 : Coil_failu-<br>re_WV2                | Erreur dans le contrôle du solénoïde de soupape WV2.                                          | connecteur de l'appareil de com-<br>mande et au solénoïde de soupape                                                                                                    |
|                                          |                                                                                               | S'assurer que le câble n'est pas en-<br>dommagé.                                                                                                    |
|                                          |                                                                                               | Mesurer la résistance du solénoïde :                                                                                                    |
|                                          |                                                                                               | <ol> <li>Retirer le câble du solénoïde de<br/>soupape.</li> </ol>                                                                                                    |
|                                          |                                                                                               | <ol> <li>Mesurer la résistance avec un<br/>multimètre sur le connecteur<br/>du solénoïde.</li> </ol>                                                                                                    |
|                                          |                                                                                               | <ol> <li>Comparer la valeur avec la va-<br/>leur indiquée sur la carte du<br/>produit.</li> </ol>                                                                                                    |
|                                          |                                                                                               | <ul> <li>Si la valeur diffère beaucoup de<br/>la valeur indiquée sur la carte,<br/>s'assurer que le câble est con-<br/>necté à la bonne soupape.</li> <li>Si le multimètre ne donne aucu-<br/>ne valeur (la valeur de résistan-<br/>ce est infinie), le solénoïde est<br/>défectueux. Remplacer le solé-</li> </ul> |
| 3 : Sensor_failu-<br>re pressure A       | Le signal du capteur de pression A<br>est défectueux.                                         | noïde.<br>S'assurer que le câble du capteur                                                                                                    |
|                                          |                                                                                               | teur de pression est conhecte au cap-<br>teur de pression et que le câble<br>n'est pas endommagé.                                                                                                    |
| 4 : Sensor_failu-<br>re_pressure_B       | Le signal du capteur de pression B<br>est défectueux.                                         | Pour tester les capteurs, interchan-<br>ger les capteurs de pression A et B.<br>Si le message d'alarme change, le<br>capteur de pression est endomma-<br>gé. Remplacer le capteur de pres-<br>sion.                                                                                                    |
| 5 : Pressure_high                        | La pression de fonctionnement est<br>supérieure à la pression maximum<br>du système, 350 bar. | Examiner la soupape de surpression<br>principale (sur la pompe ou soupa-<br>pe séparée). S'assurer qu'elle fonc-<br>tionne et que son ajustement est<br>correct.                                                                                                    |
|                                          |                                                                                               | Si vous utilisez la soupape CVM120,<br>s'assurer que la soupape DW dispo-<br>se du réglage approprié pour le type<br>de pompe. Se référer au manuel du<br>produit.                                                                                                    |

| Message d'alar-<br>me/avertisse-<br>ment                                                                                                    | Cause                                                                                                    | Procédures                                                                                                    |
|----------------------------------------------------------------------------------------------------|----------------------------------------------------------------------------------------------------|----------------------------------------------------------------------------------------------------|
| 6 : Pressure_low La pression de fonctionnement<br>minue en deçà de la valeur de p<br>sion minimum spécifiée pendan<br>l'entraînement et le système ba<br>le automatiquement en mode ro<br>libre. | La pression de fonctionnement di-<br>minue en deçà de la valeur de pres-<br>sion minimum spécifiée pendant<br>l'entraînement et le système bascu-<br>le automatiquement en mode roue | La vitesse d'entraînement est trop<br>élevée pour l'entraînement. Utiliser<br>le mode de conduite D2 pour une<br>vitesse supérieure.                                                                                                    |
|                                                                                                    | libre.                                                                                                    | Si l'avertissement se déclenche<br>alors que le tracteur n'est pas en<br>train de se déplacer ou s'il se dé-<br>clenche très facilement pendant<br>l'entraînement, examiner les para-<br>mètres de roue libre automatique<br><i>Pression minimum, délai [ms]</i> et<br><i>Pression minimum, délai [ms]</i> . Voir<br>le chapitre <i>Paramètres utilisateur</i> à<br>la page 34. |
|                                                                                                    |                                                                                                    | Si la barre de progression n'aug-<br>mente pas du tout quand vous acti-<br>vez l'entraînement, examiner les<br>raccords hydrauliques.                                                                                                    |
|                                                                                                    |                                                                                                    | S'assurer que les câbles des soupa-<br>pes M_A et M_B sont raccordés<br>aux capteurs de pression appro-<br>priés. S'assurer que les capteurs de<br>pression sont raccordés aux points<br>de mesure appropriés.                                                                                                    |
|                                                                                                    |                                                                                                    | S'assurer que les câbles des soupa-<br>pes P_A et P_B sont raccordés aux<br>solénoïdes appropriés.                                                                                                    |
|                                                                                                    |                                                                                                    | L'alarme <i>Pressure_low</i> (Pression<br>basse) est un avertissement qui ne<br>nécessite pas de réinitialisation via<br>le bouton OK.                                                                                                    |
| 7 : Display_deta-<br>ched                                                                                                    | Absence de connexion entre l'affi-<br>chage du système et l'appareil de<br>commande.                                                                                                 | Examiner la connexion du câble de<br>l'affichage.                                                                                                    |
|                                                                                                    |                                                                                                    | S'assurer que le câble de l'affichage<br>n'est pas endommagé.                                                                                                    |
|                                                                                                    |                                                                                                    | Quand l'affichage du système est<br>déconnecté, les informations re-<br>latives au système sont effacées<br>de la mémoire. Ainsi, vous devez<br>aussi démarrer l'appareil de com-<br>mande à nouveau après l'alarme.                                                                                                    |
| 8 : SW_ver-<br>sion_mismatch                                                                                                    | 4WD : Les versions du logiciel de<br>l'appareil de commande principal et<br>de l'appareil de commande auxiliai-<br>re sont différentes.                                              | Examiner les versions de logiciel en<br>accédant à la vue d'informations<br>sur le système.                                                                                                    |
|                                                                                                    |                                                                                                    | Remplacer l'appareil qui n'a pas la<br>bonne version de son logiciel.                                                                                                    |
|                                                                                                    |                                                                                                    | S'assurer que tous les composants<br>du système ont la même version de<br>logiciel.                                                                                                    |

| Message d'alar-<br>me/avertisse-<br>ment | Cause                                                                                                    | Procédures                                                                                                    |
|------------------------------------------|----------------------------------------------------------------------------------------------------|----------------------------------------------------------------------------------------------------|
| 9 : Coil_failure_PA                      | 4WD : Erreur lors de la commande<br>du solénoïde de soupape P_A con-<br>necté à l'appareil de commande au-<br>xiliaire.   |                                                                                                    |
| 10 : Coil_failu-<br>re_PB                | 4WD : Erreur lors de la commande<br>du solénoïde de soupape P_B con-<br>necté à l'appareil de commande au-<br>xiliaire.   | Effectuer les mêmes contrôles<br>qu'avec les alarmes 1 et 2.                                                                                                    |
| 11 : Coil_failu-<br>re_WV3               | 4WD : Erreur lors de la commande<br>du solénoïde de soupape WV3 con-<br>necté à l'appareil de commande au-<br>xiliaire.   |                                                                                                    |
| 12 : CAN_connec-<br>tion_break           | 4WD : Absence de connexion CAN<br>entre l'appareil de commande prin-<br>cipal et de l'appareil de commande<br>auxiliaire. | Examiner le câble CAN entre les ap-<br>pareils de commande.                                                                                                    |
| 13 : Coil_failu-<br>re_PDB2              | HDC : Erreur lors de la commande<br>du solénoïde de soupape PDB2.                                                         | Effectuer les mêmes contrôles<br>qu'avec les alarmes 1 et 2.                                                                                                    |
| 14 : Overspeed<br>(Survitesse)           | HDC : Pression de fonctionnement<br>basse lors de l'utilisation du contrô-<br>le en descente.                             | Le débit des moteurs n'est pas suf-<br>fisant en raison de la vitesse. Utili-<br>ser le frein pour réduire la vitesse.<br>Lors de la conduite en marche<br>avant, utiliser la gamme de vitesses<br>D2, si disponible. |
|                                          |                                                                                                    | L'alarme <i>Overspeed</i> (Survitesse) est<br>un avertissement. Le message dis-<br>paraît quand la pression augmente<br>au niveau approprié ou quand la<br>fonction HDC s'arrête.                                     |
| 15 : ISOBUS_error                        | L'appareil de commande ne peut<br>pas lire les signaux nécessaires de-<br>puis l'ISOBUS du tracteur.                      | Examiner le câble de la prise d'équi-<br>pement ISOBUS du tracteur à l'ap-<br>pareil de commande du CTR201.<br>Examiner l'état de puissance du<br>tracteur.                                                           |
| 16 : Exter-<br>nal_alarm                 | Alarme provenant du circuit d'alar-<br>me externe.                                                                        | L'alarme s'active quand un signal externe se connecte au système.                                                                                                    |
|                                          |                                                                                                    | L'appareil peut être, par exemple,<br>une température, une pression, ou<br>un capteur de niveau de réservoir.                                                                                                    |
|                                          |                                                                                                    | Examiner le capteur de niveau et le circuit externe.                                                                                                    |

#### Autres défauts possibles

| Défaut                                                                                                    | Cause et procédures                                                                                                    |
|----------------------------------------------------------------------------------------------------|----------------------------------------------------------------------------------------------------|
| Vous ne pouvez pas accéder à la vue princi-<br>pale depuis la vue de la boîte de dialogue de<br>contrôle de signal de frein quand vous ap-<br>puyez sur le frein. Le menu principal ne s'ou-<br>vre pas.      | <ul> <li>L'appareil de commande ne fonctionne pas<br/>correctement :</li> <li>L'appareil de commande n'est pas connec-<br/>té correctement. S'assurer que tous les<br/>solénoïdes de soupape sont connectés.</li> <li>S'assurer que l'affichage à segments de<br/>l'appareil de commande fonctionne cor-<br/>rectement. Voir le chapitre Affichage à<br/>segments de l'appareil de commande à la<br/>page 44.</li> </ul> |
| Le menu ou l'interface utilisateur n'ont pas<br>tous les textes nécessaires.<br>L'interface utilisateur n'a pas toutes les fonc-<br>tions nécessaires, par exemple, le change-<br>ment de gammes de vitesses. | Déconnecter et reconnecter le câble de l'affi-<br>chage.<br>Pour réparer les fonctions du système, mettre<br>le système hors tension puis le remettre sous<br>tension.                                                                                                    |
| Les fonctions d'entraînement ne sont pas<br>correctes, par exemple, les fonctions liées à la<br>direction de la conduite agissent dans la di-<br>rection inverse.                                             | Examiner les raccords des soupapes avec<br>l'appareil de commande.<br>Les schémas de câblage des différents systè-<br>mes se trouvent dans le manuel du On-De-<br>mand Drive System.                                                                                                    |

8.1 Voyant LED d'état de l'affichage

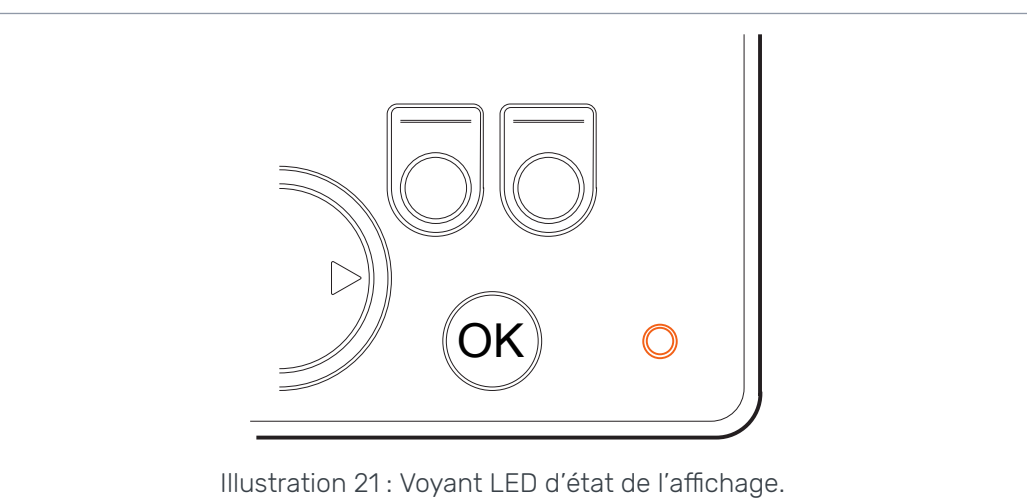

| Couleur/état            | Description                                                |
|-------------------------|------------------------------------------------------------|
| Pas de LED              | Pas de tension de fonctionnement                           |
| Orange, clignote 1 fois | L'appareil démarre                                         |
| Vert, 5 Hz              | L'appareil ne contient aucun logiciel                      |
| Vert, 2 Hz              | État habituel                                              |
| Vert, continu           | Erreur de logiciel                                         |
| Rouge, 5 Hz             | Tension de fonctionnement trop basse, le logiciel s'arrête |
| Rouge, continu          | Erreur dangereuse de l'appareil                            |

## 8.2 Affichage à segments de l'appareil de commande

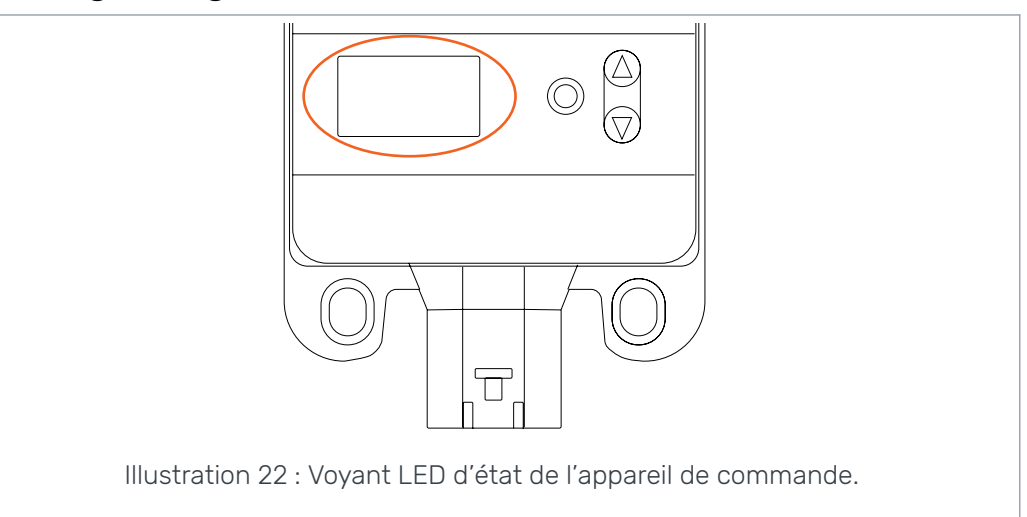

#### Voyant LED d'état

| LED/état                      | Description                                                |
|-------------------------------|------------------------------------------------------------|
| Pas de LED                    | Pas de tension de fonctionnement                           |
| PWR + DIA, clignote 1<br>fois | L'appareil démarre                                         |
| PWR, 5 Hz                     | L'appareil ne contient aucun logiciel                      |
| PWR, 2 Hz                     | État habituel                                              |
| PWR, continu                  | Erreur de logiciel                                         |
| PWR, 10 Hz                    | Erreur de logiciel                                         |
| Rouge, 5 Hz                   | Tension de fonctionnement trop basse, le logiciel s'arrête |
| Rouge, continu                | Erreur dangereuse de l'appareil                            |

#### Texte de l'affichage à segments, système 2WD

| Texte de l'affichage | Description                                                                                 |
|----------------------|---------------------------------------------------------------------------------------------|
| Vide, pas de texte   | Ok                                                                                          |
| В                    | Les connexions à l'appareil ne sont pas correctes ou les conne-<br>xions sont défectueuses. |
|                      | Le système ne fonctionne pas.                                                               |

#### Texte de l'affichage à segments, système 4WD

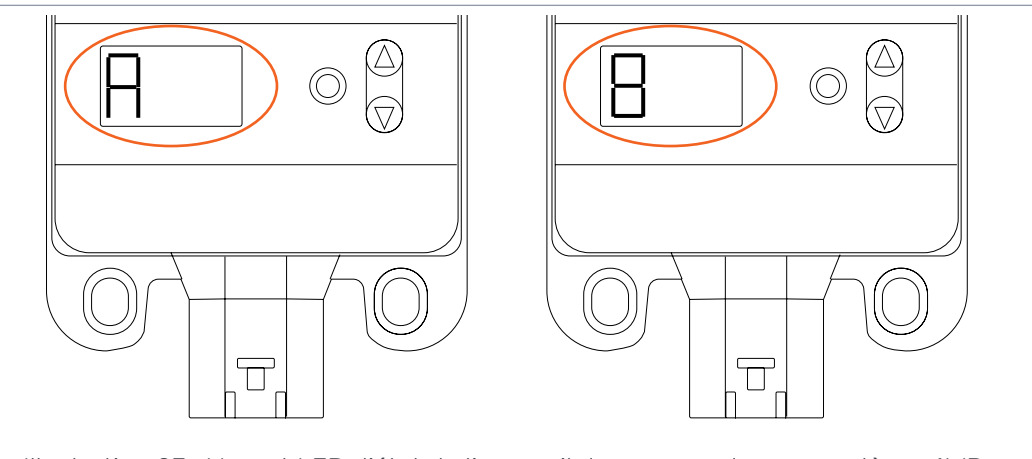

Illustration 23 : Voyant LED d'état de l'appareil de commande pour système 4WD.

| Texte de l'affichage                         | Description                                                                                                    |
|----------------------------------------------|----------------------------------------------------------------------------------------------------|
| Vide, pas de texte                           | Le système ne reconnaît pas l'appareil de commande auxiliaire<br>4WD. Le système ne fonctionne pas correctement. |
| Un appareil « A »,<br>l'autre appareil « B » | État habituel, l'appareil de commande 4WD fonctionne.                                                            |
| E1 ou E2                                     | Connexions de l'équipement défectueuses avec les appareils de<br>commande.<br>Le système ne fonctionne pas.      |

## No POWER like it.

## **Black Bruin Inc.**

+358 20 755 0755 P.O. Box 633, FI-40101 JYVÄSKYLÄ, FINLANDE

> www.blackbruin.com info@blackbruin.com

Toutes les informations contenues dans cette publication sont basées sur les dernières données disponibles au moment de la publication. Black Bruin Inc. se réserve le droit de faire des modifications sans préavis.